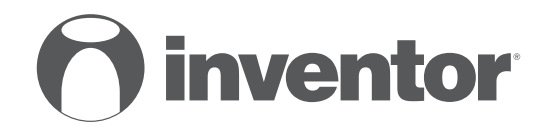

# AIR CONDITIONING SYSTEMS SMART PORT WI-FI FUNCTION

- USER'S & INSTALLATION MANUAL
- ΕΓΧΕΙΡΙΔΙΟ ΧΡΗΣΗΣ & ΕΓΚΑΤΑΣΤΑΣΗΣ
- MANUAL DE UTILIZARE & INSTALLARE
- INSTALLATIONSHANDBUCH BENUTZERHANDBUCH

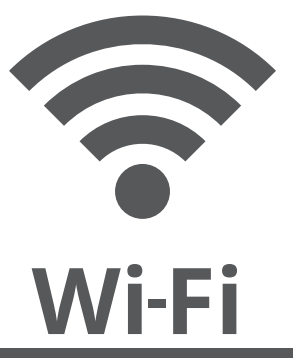

ENGLISH | EAAHNIKA | ROMANA | DEUTSCH

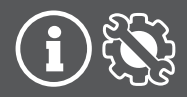

- This manual gives detailed description of the precautions that should be brought to your attention during operation.
- In order to ensure correct service of the smart port, please read this manual carefully before using the unit.
- For convenience of future reference, keep this manual after reading it.

## CONTENTS

| 1. SAFETY PRECAUTION        | 5  |
|-----------------------------|----|
| 2. DOWNLOAD AND INSTALL APP | 7  |
| 3. INSTALLATION ACCESSORY   | 8  |
| 4. INSTALLATION METHOD      | 9  |
| 5. SPECIFICATION            | 15 |
| 6. USER REGISTRATION        | 16 |
| 7. NETWORK CONFIGURATION    | 17 |
| 8. HOW TO USE APP           | 29 |
| 9. SPECIAL FUNCTIONS        | 31 |
| 10. APP DECLARATION         |    |
|                             |    |

# 1. SAFETY PRECAUTION

 Read the safety precautions carefully before installing the unit.
 Stated below are important safety issues that must be obeyed. Applicable system: IOS, Android.

Note:

• APP cannot support all software versions. We will not be help responsible for any issues occuring as a result of incompatibility.

Wireless safety strategy Smart kit only support WPA-PSK/WPA2-PSK encryption and none encryption . WPA-PSK/WPA2-PSK encryption is recommended.

# CAUTION

- Please Check The Service Website For More Information.
- Smart Phone camera needs to be 5 million pixels or above to make sure scan QR code well.
- Due to different network situation, sometimes, request time-out could happen, thus, it is necessary to do network configuration again.
- Due to different network situation, control process may return time-out sometimes. If this situation occurs, the display between board and App may not be the same, please do not feel confused.

NOTE:Company will not be liable for any issues and problems caused by Internet, Wi-Fi Router and Smart Devices. Please contact the original provider to get further help.

#### 2. DOWNLOAD AND INSTALL APP

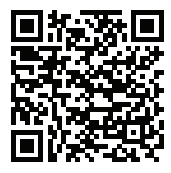

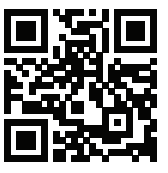

Caution: QR Code A and QR Code B is only available for downloading APP.

QR Code A

QR Code B

- Android Phone users: scan QR Code A or go to google play, search 'INVmate II' app and download it.
- Iphone Users: scan QR Code B or go to App Store, search 'INVmate II' app and download it.

# 3. INSTALLATION ACCESSORY

#### Select the installation location

Don't install at the place which is covered with heavy oil, vapor or sulfureted gas, otherwise, this product would be deformed that would lead to system malfunction.

#### **Preparation before installation**

1.Please confirm that all the following parts have been supplied.

| No. | Name                            | Qty. | Remarks                          |
|-----|---------------------------------|------|----------------------------------|
| 1   | Smart port                      | 1    |                                  |
| 2   | Installation and owner's manual | 1    |                                  |
| 3   | Screws                          | 3    | M4X20 (For Mounting on the Wall) |
| 4   | Wall plugs                      | 3    | For Mounting on the Wall         |
| 5   | Smart kit                       | 1    |                                  |
| 6   | The connective wires group-1    | 1    | See Fig.4-3                      |

#### 2. Prepare the following assemblies on the site.

| No. | Name                                                      | Qty.(embeded<br>into wall) | Specification<br>(only for reference) | Remarks |
|-----|-----------------------------------------------------------|----------------------------|---------------------------------------|---------|
| 1   | Wiring Tube(Insulating<br>Sleeve and Tightening<br>Screw) | 1                          |                                       |         |

1. Wifi controller structure size figure

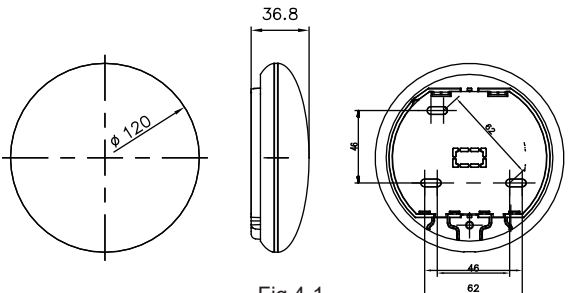

Fig 4-1

#### 2. Wiring Principle Sketch:

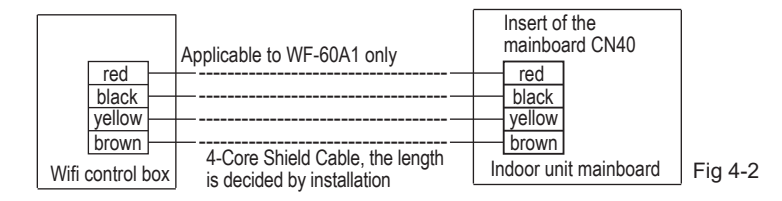

#### 3.Wiring figure

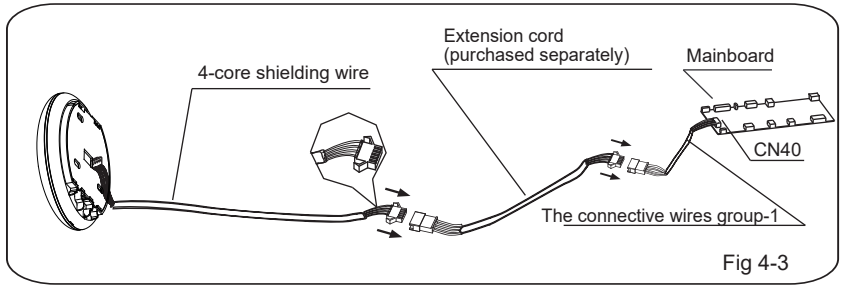

- Connect the male joint of the connective wires group-1 to the mainboard, then connect the other side of the connective wires group-1 to the 4-core shielding wire of the smart port.(See Fig.4-3)
- If want to extent the wire ,please use extension cord (purchased separately) . (See Fig.4-3)

4. Remove the upper part of the smart port

 Insert a slot screwdriver into the slots in the lower part of the smart port (2 places), and remove the upper part of the smart port. (Fig.4-4)

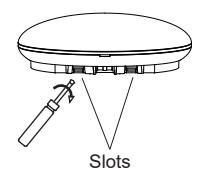

- 5. Fasten the back plate of the smart port
- For exposed mounting, fasten the back plate on the wall with the 3 screws (M4 $\times$ 20) and plugs. (Fig.4-5)

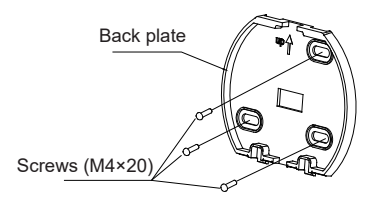

Fig 4-5

6. .Insert the smart kit with slightly strength into the main PCB of the smart port .(Fig.4-6)

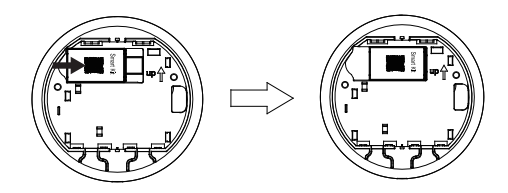

Fig 4-6

#### 7. Wiring

A. For exposed mounting, two outletting positions.

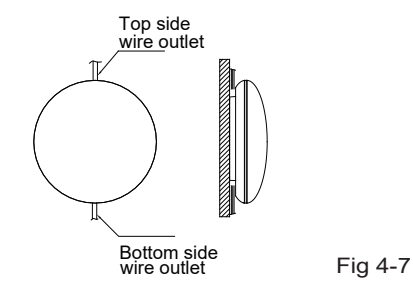

#### **B.Shielded wiring**

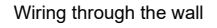

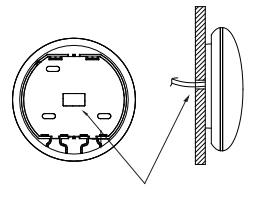

Wiring hole and wall hole Diameter of wall hole:Φ20mm

Fig 4-8

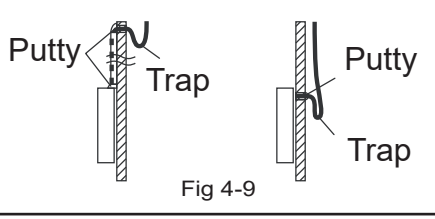

## CAUTION

Avoid the water enter into the smart port, use trap and putty to seal the connectors of wires during wiring installation. (Fig. 4-9) When under installation, reserve certain length of the connecting wire for convenient to take down the smart port while during maintenance.

- 8. Reattach the upper part of the smart port
- After adjusting the upper case and then buckle the upper case; avoid clamping the wiring during installation. (Fig 4-10)

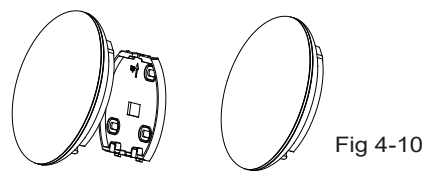

9. Connect the smart port to the wire controller (if needed)
① Remove the top cover from the gap between the top cover and bottom by a tool with flat head. (See Fig.4-11)
② Use the connective cable to connect the wire controller and CN3 of the smart port. (See Fig.4-12)(refer to the Wire controller manual for details)

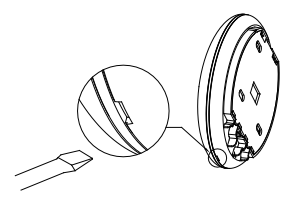

Fig 4-11

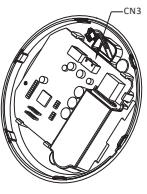

Fig 4-12

#### NOTE:

• Connection for wired control function by KJR-120C/TF-E KJR-120G2/TFBG-E

#### 5. SPECIFICATION

| Model                     | WF-60A1              |
|---------------------------|----------------------|
| Standard                  | IEEE802.11b/g/n      |
| Antenna Type              | Printed PCB Antenna  |
| Frequency                 | 2400~2483.5 MHz      |
| Maximum Transmitted Power | <20dBm               |
| Operation Temperature     | 0°C~45°C/32°F~113°F. |
| Operation Humidity        | 10%~85%              |
| Power Input               | DC 5V/300mA          |

# 6. USER REGISTRATION

- Please ensure your mobile device is connected to Wifi router. Also, the Wifi router has already connected to Internet before doing user registration and network configuration.
- It is better to log in your email box and active your registration account by clicking link in case you forget the password.

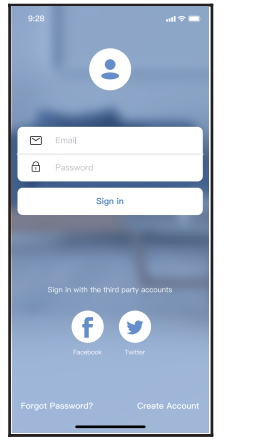

①Click 'Create Account'.

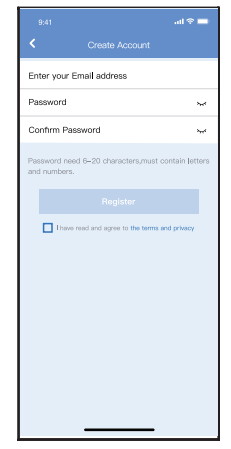

<sup>(2)</sup>Enter your email address and password, and then click 'Register'.

# CAUTION

- It is necessary to forget any other around network and make sure the Android or IOS device just connect to the WIFI network you want to configure.
- Make sure the Android or IOS device WIFI function works well and can be connected back to your original WIFI network automatically.

Kindly reminder:

• When AC enters into AP mode, the air-conditioning remote controller can't control it. It is necessary to finish network configuration or power the AC again in order to control it. Alternatively, you need to wait 8 minutes to let the AC quit AP mode automatically.

- Using Android device to do network configuration.
- ① Make sure your mobile device has already been connected to the wifi network which you want to use. Also, you need to forget other irrelative wifi network in case it influences your cofiguration process.
- 2 Disconnect the power supply of AC.
- ③ Connect the power supply of AC, and continuously press the digital display button or do not disturb button seven times in 3 minutes.
- 4 When the AC displays AP , it means that the AC WIFI has already entered into AP Mode.
- Some type of AC do not need the step to be in AP mode.

#### Manually Add New Device:

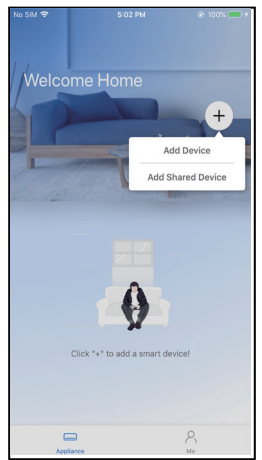

(5) Press '+ Add Device'

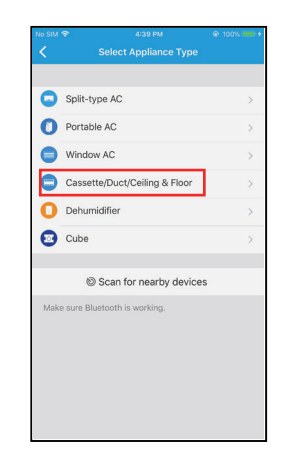

6 Select the appliance you are setting up

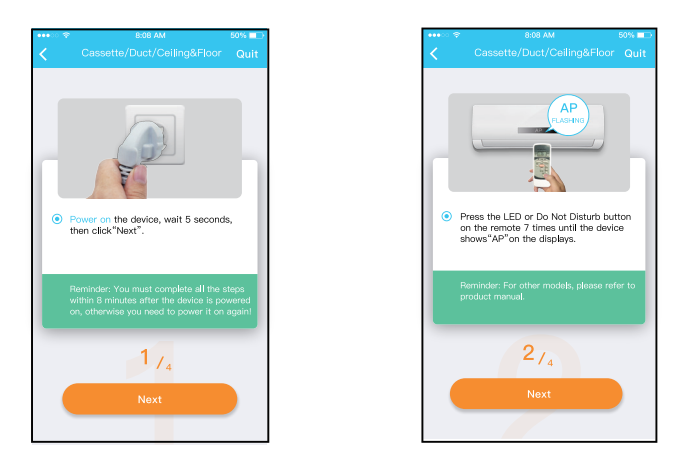

1 Follow the above steps to enter "AP" mode.

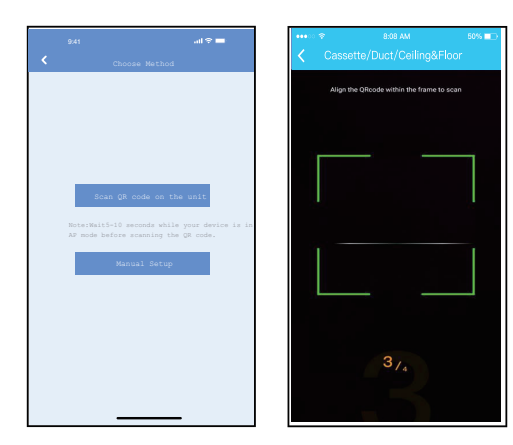

Choose the network configura-tion method

⑨a Scan the QR code.

| •••• ?                                         | 8:08 AM                                                                                                    | 50% 💷                               |
|------------------------------------------------|----------------------------------------------------------------------------------------------------|-------------------------------------|
| <                                              |                                                                                                    |                                     |
|                                                | VLAN<br>not_rec_or<br>www<br>recent to the second second |                                     |
| <ul> <li>Go to<br/>the p<br/>to the</li> </ul> | the phone's "WLAN" setting<br>assword "12345678" to co<br>a network "net_ac_XXXX".                                                                                                    | gs,use<br>onnect                    |
| Remir<br>found<br>device                       | ider: If "net_ac_XXXX"netwo<br>on the WLAN, check whethe<br>a Is in AP mode.If not, <u>Try ag</u>                                                                                                    | rk is not<br>Ir the<br><u>ain</u> . |
|                                                | 374                                                                                                    |                                     |
|                                                |                                                                                                    |                                     |
|                                                |                                                                                                    |                                     |

⑨b Or choose the "Manual Setup" method.

| :43                     |                   | in lin 🧭 | P. (84 |
|-------------------------|-------------------|----------|--------|
| <                       | Wi-Fi             |          |        |
| Wi-Fi                   |                   |          | D      |
| CONNECTED               |                   |          |        |
| net_ac_0E<br>Connected, | 9D<br>no internet | -        | >      |
| ((r-                    |                   |          | >      |
| AVAILABLE NETWO         | RKS               |          |        |
| ((;                     |                   |          | >      |
| (î;                     |                   |          | >      |
| (î:                     |                   | ۵        | >      |
| (i)                     |                   |          | >      |
| Add network             |                   |          |        |
| WLEI GETTINGS           | Refresh           |          |        |

(1) Find the network «net\_xx\_ xxxx» and press to connect to it. Use password «12345678»to connect and return to invmateii. Press «next».

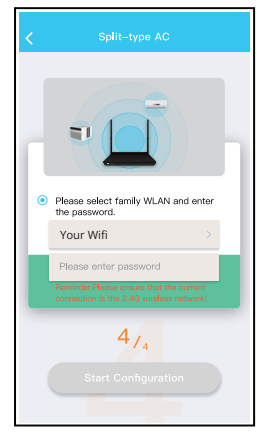

(1) Please enter your Wi-Fi password

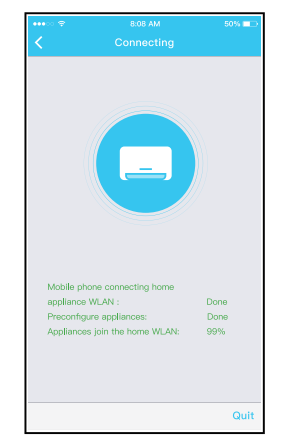

(2) Network configuration is successful

Add New Device with Bluetooth Connection:

Note: Make sure the bluetooth of your mobile device is working.

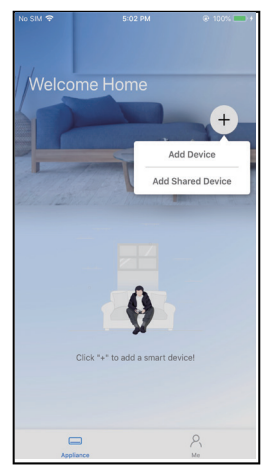

(5) Press '+ Add Device'

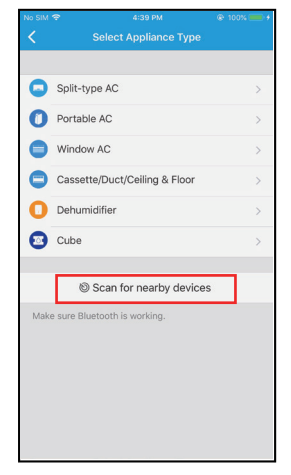

(6) Press "Scan for nearby devices"

| No SIM 1       |                               | @ 100% 💼 + |
|----------------|-------------------------------|------------|
|                |                               |            |
|                |                               |            |
| 0              | Split-type AC                 |            |
| 0              | Portable AC                   |            |
|                | Window AC                     |            |
| 8              | Cassette/Duct/Ceiling & Floor |            |
| 0              | Dehumidifier                  |            |
| 0              | Cube                          |            |
| . 1.6-1-0      | © Scan for nearby devices     |            |
| Smart<br>(Clic | devices found:                | Not Now    |
| AC             | - 0383                        |            |
| )W             | ait for your                  | unit       |

Wait for your unit to appear in the list. Select the device to add it. Select your home Wi-Fi and enter the password.

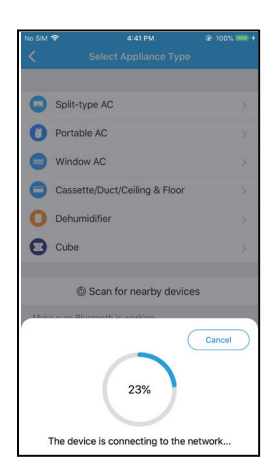

(8) Allow a few moments for the device to connect.

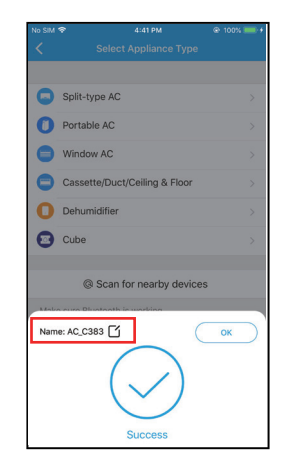

(9) Configuration Success, you can modify the name of the unit.

| 9:41              | all 🕈 🖿 |
|-------------------|---------|
| C Device Name     | Save    |
| Recommended Name: |         |
| Dining Room       | ~       |
| Kitchen           |         |
| Master bedroom    |         |
| Children bedroom  |         |
| Guest bedroom     |         |
| Custom Name:      |         |
|                   |         |
|                   |         |
|                   |         |
|                   |         |
|                   |         |
|                   |         |
|                   |         |
|                   |         |

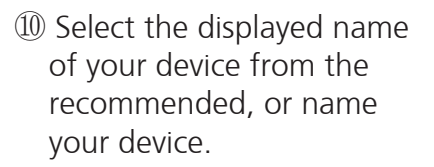

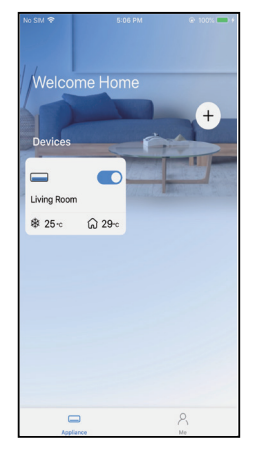

 Configuration Success, you can see the device on the list.

NOTE:

- •When finishing network con-figuration, APP will display success cue words on the screen.
- •Due to different internet en-vironment, it is possible that the device status still display "offline". If this situation occurs, it is necessary to pull and re-fresh the device list on the APP and make sure the device status become "online". Alternatively, user can turn off the AC power and turn on it again, the device status will become "online" after a few minutes.

## 8. HOW TO USE APP

Please ensure both your mobile device and air conditioner are connected to the Internet before using app to control the air conditioner via internet, please follow the next steps:

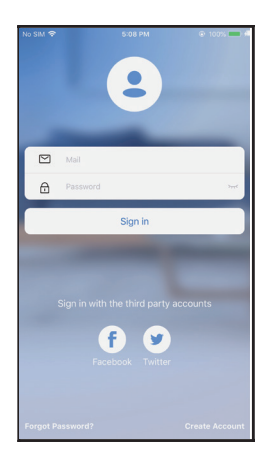

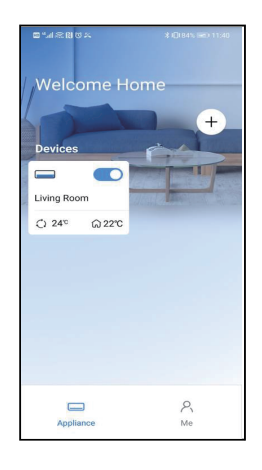

1 Click "Sign in "

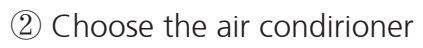

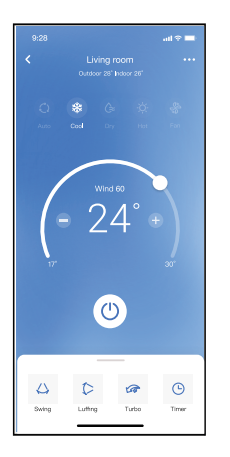

③ Thus, user can control air conditioners on/off status, operation mode, temperature, fan speed and so on.

#### NOTE:

• Not all the functions of the APP are available on air conditioner. For example: ECO, Turbo, Left and Right Swing, Up and Down swing function, please check the user manual to find more information.

**NOTE:** If the air conditioner does not support any of the above functions, the function will not appear in the function list

#### ■ Schedule

When setting the timer function, user can program a timer to turn on and/or off the AC on a specified time. The timer can be selected to repeat weekly on any or all

days of the week.

| ••••00 奈     | 8:08 AM             | 50% 💷      |
|--------------|---------------------|------------|
| K Back       |                     | ¢          |
|              |                     |            |
| Timer On     | 18:00<br>Mon. Tues. |            |
| Timer Off    | 02:00<br>Mon. Tues. | $\bigcirc$ |
|              |                     |            |
| 8° Heating   |                     | $\bigcirc$ |
| Sleep        | -~~-                | $\bigcirc$ |
|              |                     |            |
| Check        |                     | >          |
| About        |                     | >          |
| Share device |                     | >          |
|              |                     |            |
|              |                     |            |
|              |                     |            |
|              |                     |            |

|          |    |             | al 🗢 🖿             |
|----------|----|-------------|--------------------|
|          |    |             | Confirm            |
|          | _  |             |                    |
|          | 2  | 4H <u>1</u> | 2H                 |
|          |    |             |                    |
|          | 9  | 04          |                    |
|          | 10 | 05          |                    |
|          | 11 | 06          | On                 |
|          | 12 | 07          | Off                |
|          |    |             |                    |
| Repeat   |    |             | Mon.Thur. >        |
| Settings |    |             | Cool 17°C High $>$ |
| Label    |    |             | Unnamed >          |
|          |    |             |                    |
|          |    |             |                    |
|          |    |             |                    |
|          |    |             |                    |
|          |    |             |                    |
|          |    |             | _                  |
|          | -  |             | _                  |

| 9:41           |        | al 🗢 🖿  |
|----------------|--------|---------|
|                | Repeat | Confirm |
| Commonly used: |        |         |
| Every day      |        | ~       |
| Weekdays       |        |         |
| Only once      |        |         |
| Custom:        |        |         |
| Monday         |        |         |
| Tuesday        |        |         |
| Wednessday     |        |         |
| Thursday       |        |         |
| Friday         |        |         |
| Saturday       |        |         |
| Sunday         |        |         |
|                |        |         |
|                |        |         |
|                |        |         |

■ 8°C Heat

User can let the AC run under 8°C Heat by one-click. This function can protect the unit and room from frost damage.

| ••••         | 8:08 AM             | 50% 💷      |
|--------------|---------------------|------------|
| K Back       |                     | •          |
|              |                     |            |
| Timer On     | 18:00<br>Mon. Tues. |            |
| Timer Off    | 02:00<br>Mon. Tues. | $\bigcirc$ |
|              |                     |            |
| 8° Heating   |                     | $\bigcirc$ |
| Sleep        | -^/-                | $\bigcirc$ |
|              |                     |            |
| Check        |                     | >          |
| About        |                     | >          |
| Share device |                     | >          |
|              |                     |            |
|              |                     |            |
|              |                     |            |
|              |                     |            |

Reminder: Due to wireless nature, it it recommended to start the 8°C Heat when in presence of the unit.

#### Sleep

User can adapt the room temperature, on hourly basis, according to their own preferences.

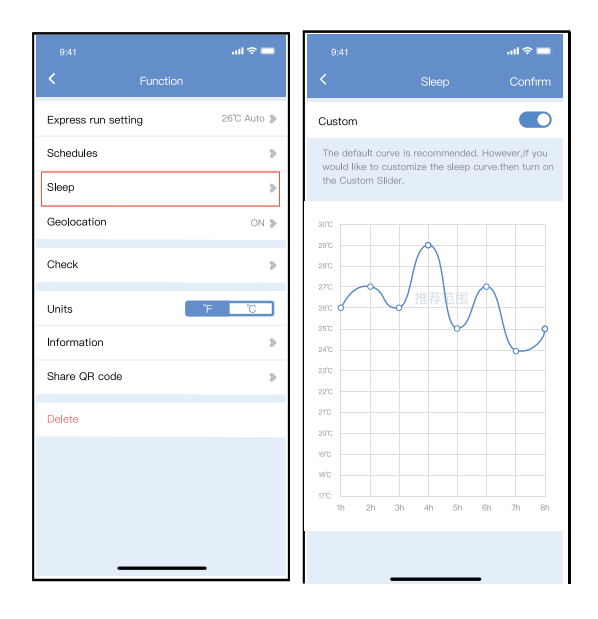

#### ■ Check

User can simply check the AC operating status with this function. When finishing this procedure, it can display the normal indications, abnormal indications, and detailed information.

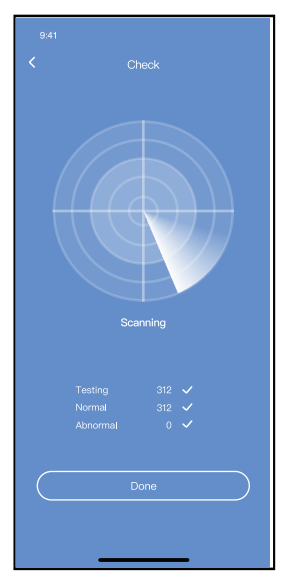

#### **10. APP DECLARATION**

Hereby, we declare that this AC is in compliance with the essential requirements and other relevant provisions of Directive 2014/53/EU. A copy of the full DoC is attached.
#### CAUTIONS: FCC ID: 2AS2HMZNA21 IC : 24951- M7NA21

This device complies with Part 15 of the FCC Rules and Industry Canada's license- exempt RSSs.

Operation is subject to the following two conditions:

(1) This device may not cause interference; and

(2) This device must accept any interference, including interference that may cause undesired operation of the device. Only operate the device in accordance with the instructions supplied. Changes or modifications to this unit not expressly approved by the party responsible for compliance could void the user's authority to operate the equipment. This device complies with FCC radiation exposure limits set forth for an uncontrolled environment. In order to avoid the possibility of exceeding the FCC radio frequency exposure limits, human proximity to the antenna shall not be less than 20cm (8 inches) during normal operation.

**NOTE:** This equipment has been tested and found to comply with the limits for a Class B digital device, pursuant to part 15 of the FCC Rules. These limits are designed to provide reasonable protection against harmful interference in a residential installation. This equipment generates, uses and can radiate radio frequency energy and, if not installed and used in accordance with the instructions, may cause harmful interference to radio communications. However, there is no guarantee that interference will not occur in a particular installation. If this equipment does cause harmful interference to radio or television reception, which can be determined by turning the equipment off and on, the user is encouraged to try to correct the interference by one or more of the following measures:

- Reorient or relocate the receiving antenna.

- Increase the separation between the equipment and receiver.

- Connect the equipment into an outlet on a circuit different from that to which the receiver is connected. - Consult the dealer or an experienced radio/TV technician for help.

#### **RED Declaration of Conformity (DoC)** Unique identification of this DoC: 20210621001

We, INVENTOR A. G. ELECTRIC APPLIANCES S.A. declare under our sole responsibility that the products: product name: Smart Kit, SMART PORT WIFI MODULE III trade name: INVENTOR type or model: EU-OSK105 relevant supplementary information: N.A. (e.g. lot, batch or serial number, sources and numbers of thems) to which this declaration relates is in conformity with the essential requirements and other relevant requirements of the RE Directive (2014/53/EU).

The product is in conformity with the following standards and/or other normative documents:

HEALTH & SAFETY (Art. 3(1)(a)): EN 62311:2008, EN 50665:2017, EN 62368-1:2014/A11:2017

EMC (Art. 3(1)(b)): EN 301 489-1 V2.2.3: 2019, EN 301 489-17 V3.2.4 :2020

SPECTRUM (Art. 3(2)): EN 300 328 V2.2.2 :2019

OTHER (incl. Art. 3(3) and voluntary specs):N.A. (title and/or number and date of issue of the standard(s) or other normative document(s))

Limitation of validity (if any): N.A.

Supplementary information: N.A.

Notified body involved: N.A.

Technical file held by: INVENTOR A. G. ELECTRIC APPLIANCES S.A.

Place and date of issue (of this DoC): Athens, Greece / 21 June 2021 Signed by or for the manufacturer:

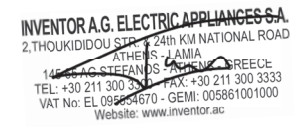

Name (in print): Georgia Lazaridou Title: Product Director Company will not be liable for any issues and problems caused by Internet, Wireless Router and Smart Devices. Please contact the original provider to get further help.

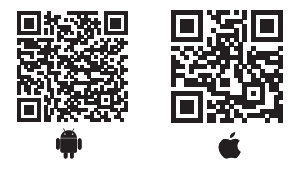

All the pictures in the manual are for explanatory purposes only. The actual shape of the unit you purchased may be slightly different, but the operations and functions are the same.

The company may not be held responsible for any misprinted information. The design and the specifications of the product for reasons, such as product improvement, are subject to change without any prior notice.

Please consult with the manufacturer

at +30 211 300 3300 or with the Sales agency for further details. Any future updates to the manual will be uploaded to the service website, and it is advised to always check for the latest version.

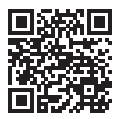

Scan here to download the latest version of this manual. www.inventorairconditioner.com/media-library

- Στο παρόν εγχειρίδιο θα βρείτε αναλυτικές οδηγίες σχετικά με όλα όσα πρέπει να προσέξετε κατά τη λειτουργία.
- Για την ορθή λειτουργία διαβάστε προσεκτικά το παρόν εγχειρίδιο πριν τη χρήση.
- Φυλάξτε το παρόν εγχειρίδιο για μελλοντική αναφορά.

### ΠΕΡΙΕΧΟΜΕΝΑ

| 1. ΟΔΗΓΙΕΣ ΑΣΦΑΛΕΙΑΣ         | 44 |
|------------------------------|----|
| 2. ΕΓΚΑΤΑΣΤΑΣΗ ΤΗΣ ΕΦΑΡΜΟΓΗΣ | 46 |
| 3. ΕΓΚΑΤΑΣΤΑΣΗ ΕΞΑΡΤΗΜΑΤΩΝ   | 47 |
| 4. ΟΔΗΓΙΕΣ ΕΓΚΑΤΑΣΤΑΣΗ       | 49 |
| 5. ΤΕΧΝΙΚΑ ΧΑΡΑΚΤΗΡΙΣΤΙΚΑ    | 54 |
| 6. ΕΓΓΡΑΦΗ ΧΡΗΣΤΗ            | 55 |
| 7. ΠΑΡΑΜΕΤΡΟΠΟΙΗΣΗ ΔΙΚΤΥΟΥ   | 56 |
| 8. ΧΡΗΣΗ ΤΗΣ ΕΦΑΡΜΟΓΗΣ       | 68 |
| 9. ΕΙΔΙΚΕΣ ΛΕΙΤΟΥΡΓΙΕΣ       | 70 |
| 10. ΔΗΛΩΣΗ ΣΥΜΜΟΡΦΩΣΗΣ       | 75 |

## 1. ΟΔΗΓΙΕΣ ΑΣΦΑΛΕΙΑΣ

Διαβάστε προσεκτικά τις οδηγίες ασφαλείας πριν την εγκατάσταση της μονάδας.

Βεβαιωθείτε πως έχετε κατανοήσει πλήρως τα παρακάτω, για την ασφαλή λειτουργία της μονάδας.

Σημείωση:

 Η εφαρμογή δεν υποστηρίζει όλες τις εκδόσης υλικολογισμικού. Η εταιρεία δεν θα θεωρηθεί υπεύθυνη για τυχόν θέματα που μπορεί να προκύψουν ως αποτέλεσμα μη συμβατότητας.

Πολιτική ασύρματης ασφάλειας Το έξυπνο κιτ υποστηρίζει μόνο WPA-PSK / WPA2-PSK και καμία κρυπτογράφηση. Συνιστάται κρυπτογράφηση WPA-PSK / WPA2-PSK.

# Ι ΠΡΟΣΟΧΗ

- Παρακαλούμε επισκεφθείτε τη σελίδα της εφαρμογής για περισσότερες πληροφορίες.
- Η κάμερα του κινητού πρέπει να είναι 5MP ή μεγαλύτερη ώστε να διασφαλίζεται η σωστή ανάγνωση του κωδικού QR.
- Λόγώ των διαφορετικών καταστάσεων του δικτύου, μερικές φορές, ο χρόνος του αιτήματος μπορεί να λήξει, ως εκ τούτου, είναι αναγκαίο να κάνουμε και πάλι τη διαμόρφωση του δικτύου.
- Λόγω των διαφορετικών καταστάσεων του δικτύου, μερικές φορές, ο χρόνος της διαδικασίας ελέγχου μπορεί να λήξει. Σε αυτήν την περίπτωση, μην προβληματιστείτε, οι ενδείξεις στην οθόνη και στην εφαρμογή μπορεί να μην είναι οι ίδιες.

Σημείωση: Η εταιρία δεν φέρει καμία ευθύνη για προβλήματα τα οποία έχουν προκληθεί από την σύνδεση Internet, το Wi-Fi router ή τις έξυπνες συσκευές. Παρακαλείσθε να επικοινωνήσετε με τον πάροχο για περεταίρω βοήθεια.

### 2. ΕΓΚΑΤΑΣΤΑΣΗ ΤΗΣ ΕΦΑΡΜΟΓΗΣ

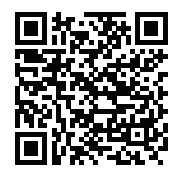

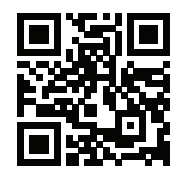

Προσοχή: Τα παραπάνω QR codes είναι διαθέσιμα μόνο για την λήψη της εφαρμογής

QR Code Android

QR Code iOS

- Χρήστες Android: Σαρώστε το QR code ή αναζητήστε στο Google Play την εφαρμογή "INVmate II" και κατεβάστε την.
- Χρήστες Iphone: Σαρώστε το QR code ή αναζητήστε στο APP Store την εφαρμογή "INVmate II" και κατεβάστε την.

## 3. ΕΓΚΑΤΑΣΤΑΣΗ ΕΞΑΡΤΗΜΑΤΩΝ

### Επιλογή τοποθεσίας εγκατάστασης

Μην εγκαθιστάτε σε περιοχή βεβαρημένη με έλαια, ατμούς ή αέρια, καθώς ενδέχεται να προκληθεί παραμόρφωση του προϊόντος, που θα έχει ως αποτέλεσμα τη δυσλειτουργία του συστήματος.

### Προετοιμασία πριν από την εγκατάσταση

1. Παρακαλούμε επιβεβαιώστε ότι έχετε προμηθευτεί τα ακόλουθα εξαρτήματα:

| No | Ονομασία Είδους                     | Qty. | Σημειώσεις                          |
|----|-------------------------------------|------|-------------------------------------|
| 1  | Smart port                          | 1    |                                     |
| 2  | Εγχειρίδιο Χρήσης &<br>Εγκατάστασης | 1    |                                     |
| 3  | Βίδες                               | 3    | Μ4Χ20 (Για εγκατάσταση<br>σε Τοίχο) |
| 4  | Επιτοίχιες Πρίζες                   | 3    | Για εγκατάσταση σε Τοίχο            |
| 5  | Smart kit                           | 1    |                                     |
| 6  | Ομάδα καλωδίων<br>σύνδεσης-1        | 1    | Δείτε Σχ.4-3                        |

### 2. Προετοιμασία των συναρμολογήσεων στην εγκατάσταση.

| No | Ονομασία Είδους                                      | TMX. (Εγκατάστ.<br>στον Τοίχο) | Τεχνικά<br>(αναφορικά) | Παρατη-<br>οήσεις |
|----|------------------------------------------------------|--------------------------------|------------------------|-------------------|
| 1  | Σωλήνας καλωδίωσης (μο-<br>νωτικό και βίδα σύσφιξης) | 1                              | -                      | -                 |

### 4. ΟΔΗΓΙΕΣ ΕΓΚΑΤΑΣΤΑΣΗΣ

1. Προδιαγραφές & Διαστάσεις Smart Port

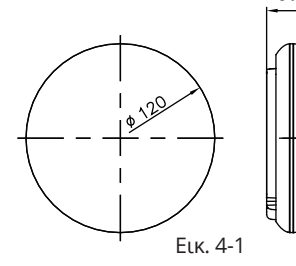

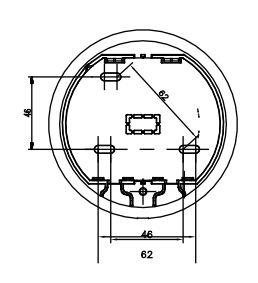

### 2. Συνδεσμολογία Καλωδιώσεων

|                                                  | 7                                                 | Σύνδεση στην πλακέτα CN40           |          |
|--------------------------------------------------|---------------------------------------------------|-------------------------------------|----------|
|                                                  | Διατίθεται μόνο στο WF-60A1                       |                                     |          |
| Κοκκινο<br>μαύρο<br>κίτρινο<br>καφέ<br>Ενσύρματο | 4πολικό Καλώδιο Μόνωσης, η                        | Κοκκινο<br>μαύρο<br>κίτρινο<br>καφέ |          |
| χειριστήριο                                      | Διάστασή του θα καθοριστεί από<br>την εγκατάσταση | Πλακετά εσωτερικής μονάσας          | Εικ. 4-2 |

### 3. Σχηματική Αναπαράσταση σύνδεσης

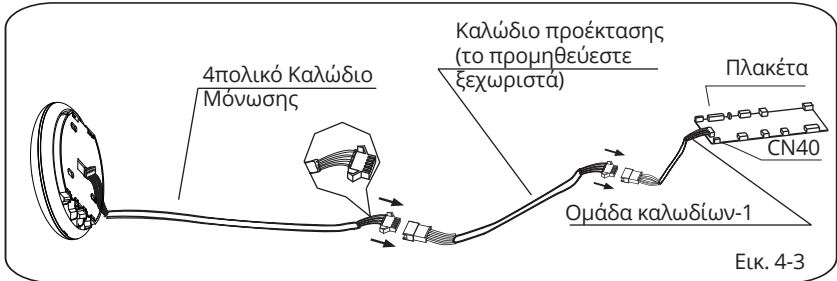

- Συνδέστε τον αρσενικό σύνδεσμο της ομάδας καλωδίων- 1 στη πλακέτα και στη συνέχεια συνδέστε την άλλη πλευρά της ομάδας καλωδίων-1 στο 4πολικό καλώδιο μόνωσης του Smart Port. (Σχ. 4-3)
- Σε περίπτωση που χρειαστείτε καλώδιο προέκτασης, θα πρέπει να το προμηθευτείτε ξεχωριστά. (Σχ. 4-3)
- 4. Αφαιρέστε το πάνω κάλυμμα του Smart Port
- Τοποθετήστε ένα ίδιο κατσαβίδι στην εσοχή του κάτω μέρους του Smart Port και αφαιρέστε το πάνω κάλυμμα. (Σχ. 4-4)

Еικ. 4-4

- 5. Στερεώστε το πίσω μέρος του Smart Port
- Για εκτεθειμένη τοποθέτηση, στερεώστε την πίσω μέρος του Smart Port στον τοίχο με τις 3 βίδες (M4 × 20). (Σχ.4-5)

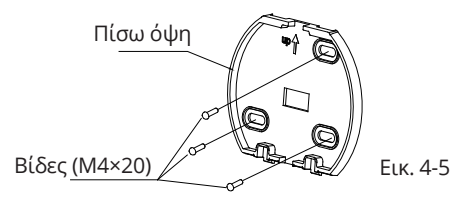

6. Εισχωρήστε το Smart kit με ελαφριά δύναμη εντός της PCB θύρας του Smart Port. (Σχ. 4-6)

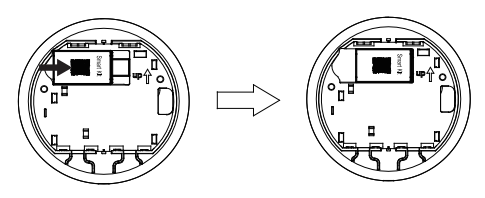

Еικ. 4-6

### 7. Καλωδιώσεις

 Α. Για εκτεθειμένη τοποθέτηση, υπάρχουν δύο θέσεις εξόδου.

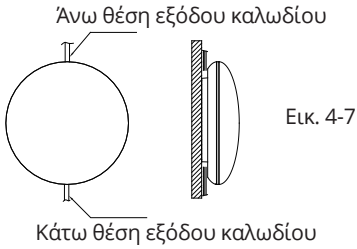

### Β. Καλώδιο Μόνωσης

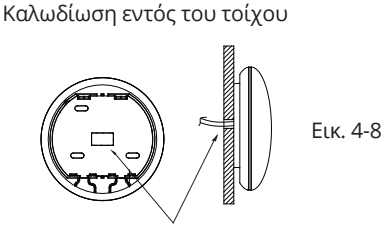

Οπή Καλωδίου & Οπή Τοίχου Διάμετρος της οπής του τοίχου: Φ20mm

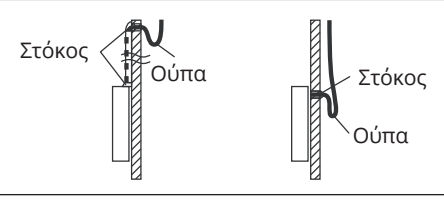

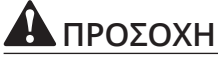

Αποφύγετε την εισαγωγή νερού στο Smart Port χρησιμοποιώντας ούπα και στόκο για τη στεγανοποίηση των καλωδίων κατά την εγκατάσταση τους. (Σχ. 4-9) Κατά την εγκατάσταση, διατηρήστε συγκεκριμένο μήκος συνδετικού καλωδίου για να μπορείτε να επαναχρησιμοποιείτε εύκολα το Smart Port κατά τη συντήρηση.

8. Επανατοποθετήστε το κάλυμμα του Smart Port Προσαρμόστε το κάλυμμα και πιέστε ελαφρά και την ασφαλή σύνδεσή του με το υπόλοιπο σώμα του Smart Port. Προσοχή να μην παγιδεύσετε τα καλώδια κατά το κλείσιμο. (Σχ. 4-10)

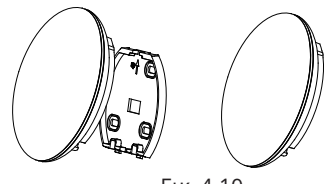

Еιк. 4-10

### 9. Συνδέστε το Smart Port με το ενσύρματο

τηλεχειριστήριο (σε περίπτωση που χρειάζεται)

 Φαιρέστε το κάλυμμα με ίσιο κατσαβίδι, τοποθετώντας στην εσοχή που θα βρείτε στο Smart Port. (Σχ. 4-11)

② Χρησιμοποιήστε το καλώδιο σύνδεσης του ενσύρματου τηλεχειριστήριο με το CN3 του Smart Port. (Σχ. 4-12) (ανατρέξτε στις οδηγίες Ενσύρματου Τηλεχειριστηρίου για περισσότερες λεπτομέρειες)

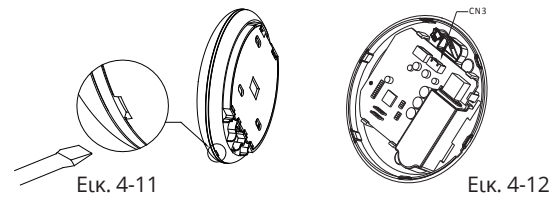

Σημείωση:

 Σύνδεση για ενσύρματη λειτουργία ελέγχου από KJR-120C / TF-E KJR-120G2 / TFBG-E

### 5. ΤΕΧΝΙΚΑ ΧΑΡΑΚΤΗΡΙΣΤΙΚΑ

| Μοντέλο                 | WF-60A1              |
|-------------------------|----------------------|
| Τύπος                   | IEEE802.11b/g/n      |
| Τύπος Κεραίας           | Printed PCB Antenna  |
| Συχνότητα               | 2400~2483.5 MHz      |
| Maximum Transmitted     | <20dBm               |
| Power                   |                      |
| Θερμοκρασία Λειτουργίας | 0°C~45°C/32°F~113°F. |
| Εύρος Υγρασίας          | 10%~85%              |
| κατά τη λειτουργία      |                      |
| Παροχή Ρεύματος         | DC 5V/300mA          |

# 6. ΕΓΓΡΑΦΗ ΧΡΗΣΤΗ

- Παρακαλούμε βεβαιωθείτε ότι η κινητή συσκευή σας είναι συνδεδεμένη σε Wi-Fi router. Επίσης, ότι το Wi-Fi router έχει ήδη συνδεθεί με το Internet πριν προχωρήσετε στην εγγραφή του χρήστη και την διαμόρφωση του δικτύου.
- Είναι προτιμότερο να εγγραφείτε από το e-mail σας ώστε να ενεργοποιήσετε τον λογαριασμό σας μέσω του link σε περίπτωση που ξεχάσετε τον κωδικό σας.

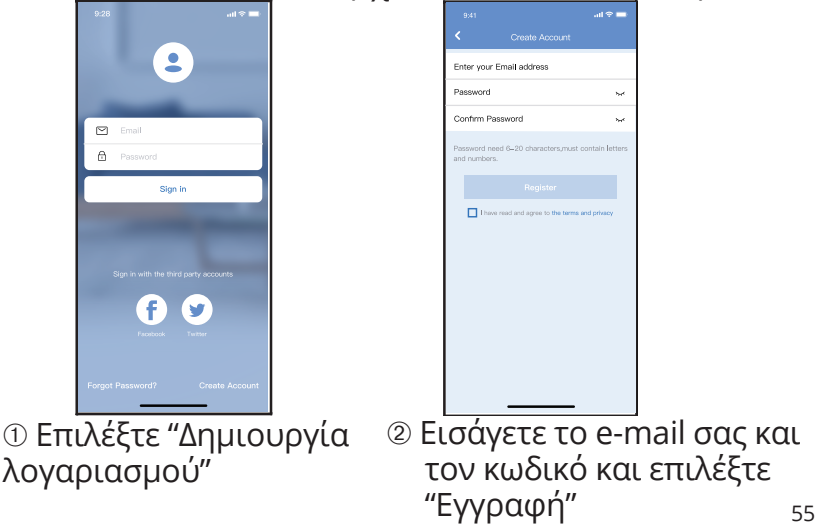

# ] ΠΡΟΣΟΧΗ

- Είναι απαραίτητο να αποσυνδεθείτε από οποιοδήποτε άλλο δίκτυο και να βεβαιωθείτε ότι η συσκευή σας είναι συνδεδεμένη με το δίκτυο το οποίο θέλετε να παραμετροποιήσετε.
- Βεβαιωθείτε ότι η συνδεσιμότητα WiFi της συσκευής σας λειτουργεί σωστά και μπορεί να συνδεθεί στο αρχικό σας δίκτυο αυτόματα

Υπενθύμιση:

Όταν το κλιματιστικό βρίσκεται σε λειτουργία AP, το τηλεχειριστήριο του κλιματιστικού δεν μπορεί να μπορεί να λειτουργηθεί. Είναι απαραίτητο να ολοκληρώσετε τη παραμετροποίηση του δικτύου ή να ενεργοποιήσετε ξανά το κλιματιστικό σας για να μπορείτε να το ελέγχετε μέσω του τηλεχειριστήριου. Εναλλακτικά, πρέπει να περιμένετε 8 λεπτά για να επιτρέψετε στο κλιματιστικό να τερματίσει μόνο αυτόματα τη λειτουργία AP.

- Παραμετροποίηση του δικτύου με χρήση συσκευής Android
- ① Βεβαιωθείτε ότι η συσκευή έχει συνδεθεί με το Wi-Fi δίκτυο που θέλετε να χρησιμοποιήσετε. Αποκλείστε όλα τα άλλα δίκτυα ώστε να μην επηρεάσουν την παραμετροποίηση του δικτύου.
- ② Απενεργοποιήσετε το κλιματιστικό από το ρεύμα.
- ③ Συνδέστε το κλιματιστικό με το ρεύμα και πιέστε παρατεταμένα για 3 δευτερόλεπτα το DO Not Disturb πλήκτρο ώστε να εμφανιστεί η ένδειξη "ΑΡ" στην οθόνη.
- ④ Όταν ἐμφανιστεί η ένδειξη "ΑΡ" στην οθόνη, το κλιματιστικό θα βρίσκεται σε κατάσταση ΑΡ.
- Ορισμένα κλιματιστικά δεν χρειάζονται αυτό το βήμα για να μπουν σε λειτουργία AP.

### Χειροκίνητη Προσθήκη Νέας Συσκευής:

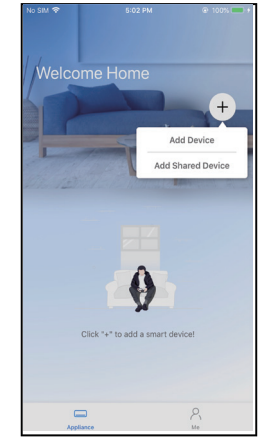

© Πιέστε «+ Προσθήκη συσκευής»

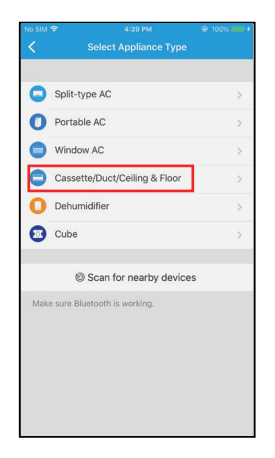

⑥ Επιλέξτε τον τύπο μονάδας που θέλετε να συνδέσετε

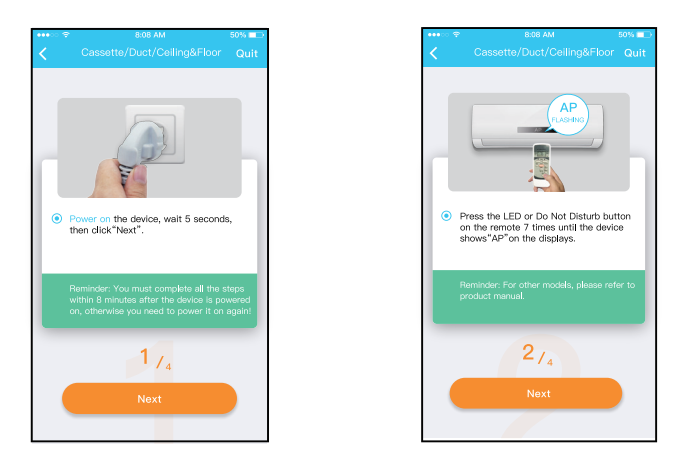

⑦ Επιλέξτε τον τρόπο σύνδεσης.

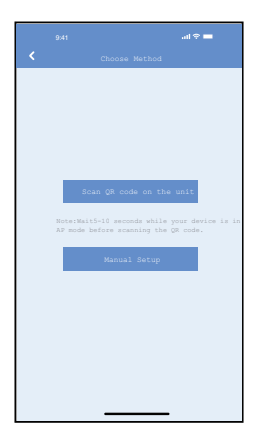

⑧ Επιλέξτε τον τρόπο σύνδεσης.

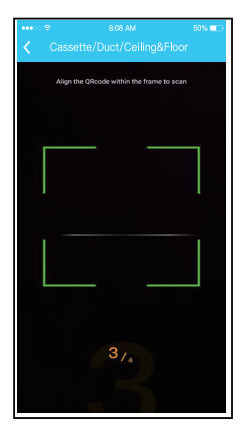

(9)a Σαρώστε το QR code

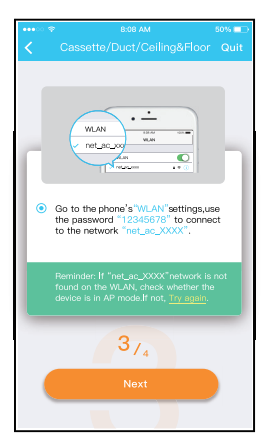

⑨ Η εναλλακτικά επιλέξτε "Χειροκίνητη ρύθμιση"

- 54180 Wi-Fi Wi-Fi -CONNECTED net ac 0E9D -A > -. > AVAILABLE NETWORKS ---A > -۵ > Add network  $\odot$ Rofreeh
- Bρείτε το δίκτυο «net\_ac\_XXXX» και χρησιμοποιείστε τον κωδικό «12345678» για να συνδεθείτε. Επιστρέψτε στην εφαρμογή και πατήστε «Επόμενο»

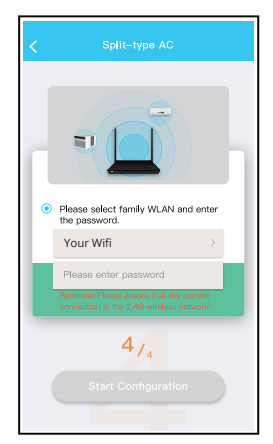

 Εισαγάγετε τον κωδικό του Wi-Fi σας.

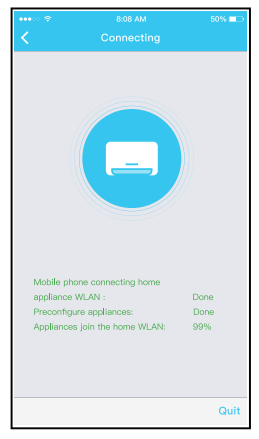

<sup>12</sup> Η διαδικασία σύνδεσης είναι επιτυχής.

Προσθήκη Νέας Συσκευής με αναζήτηση Bluetooth: Σημείωση: Επιβεβαιώστε ότι η σύνδεση bluetooth στο κινητό/tablet σας λειτουργεί.

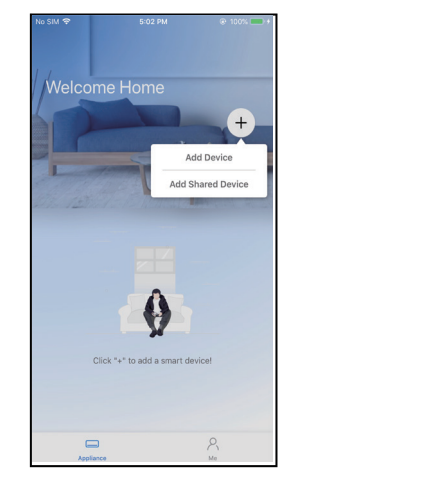

⑤ Πιέστε «+Προσθήκη συσκευής»

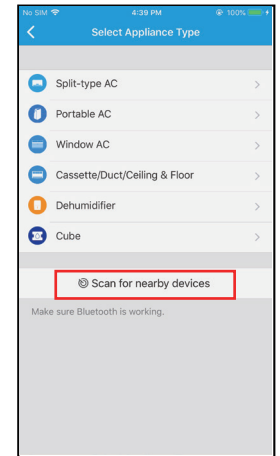

⑥ Επιλέξτε «Σάρωση συσκευών»

| No SIM         |                               | @ 100% 🛑 + |
|----------------|-------------------------------|------------|
| <              |                               |            |
|                |                               |            |
| 0              | Split-type AC                 |            |
| 0              | Portable AC                   |            |
| •              | Window AC                     |            |
| 0              | Cassette/Duct/Ceiling & Floor |            |
| Ο              | Dehumidifier                  |            |
| •              | Cube                          |            |
|                | © Scan for nearby device      | es         |
| - B. Ander     | euro Bluotooth is working     |            |
| Smart<br>(Clic | devices found: (              | Not Now    |
|                |                               |            |
| AC             | C383                          |            |

Περιμένετε εως ότου εμφανιστεί η συσκευή σας στην λίστα και επιλέξτε την. Επιλέξτε το οικιακό σας δίκτυο και εισαγάγετε τον κωδικό του.

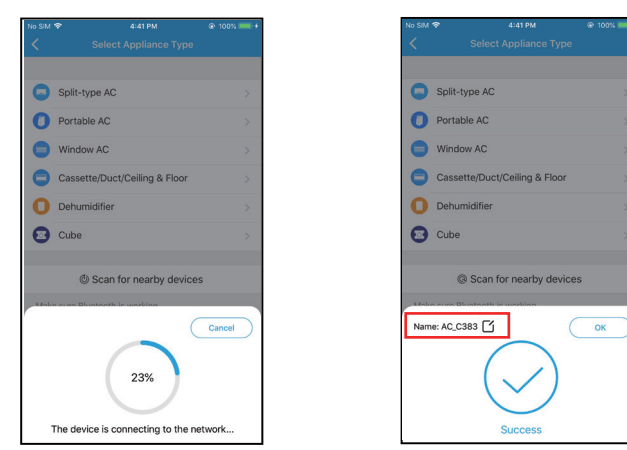

- για την σύνδεση της συσκευής.
- ⑧ Επιτρέψτε λίγο χρόνο ⑨ Η διαδικασία σύνδεσης είναι επιτυχής.

|                  |            | al ≎ ∎ |
|------------------|------------|--------|
| К р              | avice Name | Save   |
| Recommended Nam  | 2          |        |
| Dining Room      |            | ~      |
| Kitchen          |            |        |
| Master bedroom   |            |        |
| Children bedroom |            |        |
| Guest bedroom    |            |        |
| Custom Name:     |            |        |
|                  |            |        |
|                  |            |        |
|                  |            |        |
|                  |            |        |
|                  |            |        |
|                  |            |        |
|                  |            |        |
| _                |            |        |

Επιλέξτε το εμφανιζόμενο όνομα της συσκευής σας είτε από τις προτεινόμενες, είτε πληκτρολογήστε την επιθυμητή.

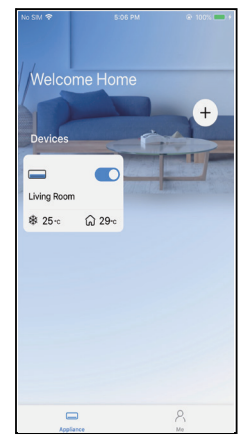

<sup>(1)</sup> Επιτυχής σύνδεση, πλέον μπορείτε να δείτε την μονάδα σας στην λίστα.

ΣΗΜΕΙΩΣΗ:

- Όταν τελειώσει η διαμόρφωση του δικτύου, η εφαρμογή θα προβάλει συνθηματικές λέξεις για την επιτυχία στην οθόνη.
- Δεδομένου ότι μπορεί να υπάρχουν και άλλα δίκτυα internet η συσκευή μπορεί να φαίνεται ότι είναι απενεργοποιημένη. Σε αυτή τη περίπτωση θα πρέπει να απενεργοποιήσετε τη συσκευή και να την επανεκκινήσετε. Μετά από λίγο, θα πρέπει να κάνετε επανεκκίνηση της εφαρμογής ώστε να εξασφαλίσετε ότι το κλιματιστικό είναι συνδεδεμένο.

## 8. ΧΡΗΣΗ ΤΗΣ ΕΦΑΡΜΟΓΗΣ

Παρακαλούμε βεβαιωθείτε ότι τόσο η κινητή συσκευή σας όσο και ο αφυγραντήρας σας είναι συνδεδεμένα στο Wi-Fi πριν χρησιμοποιήσετε την εφαρμογή.Για τον έλεγχο του αφυγραντήρα μέσω του διαδικτύου ακολουθήστε τα παρακάτω βήματα

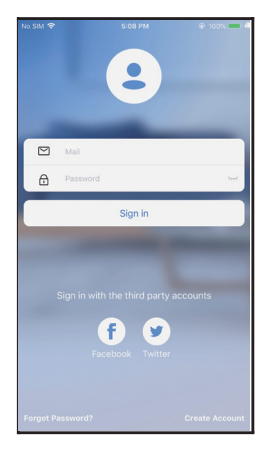

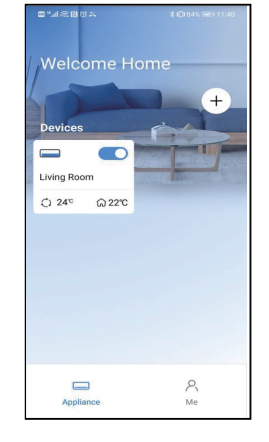

Πιέστε «Σύνδεση»

② Επιλέξτε το κλιματιστικό σας.

### 8. ΧΡΗΣΗ ΤΗΣ ΕΦΑΡΜΟΓΗΣ

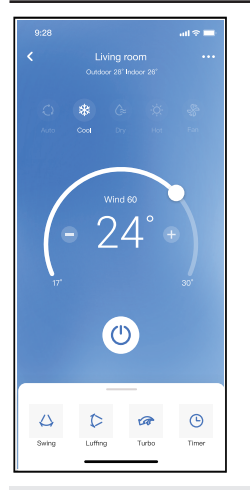

③ Μπορείτε να ελέγξετε την μονάδα, την κατάσταση, τον τρόπο λειτουργίας, την θερμοκρασία, την ταχύτητα του ανεμιστήρα και άλλα.

### ΣΗΜΕΙΩΣΗ:

• Δεν είναι όλες οι λειτουργίες του κλιματιστικού διαθέσιμες μέσω της εφαρμογής. Για παράδειγμα: ECO, Turbo, κίνηση περσίδων, παρακαλείσθε να ανατρέξετε στο εγχειρίδιο χρήσης του κλιματιστικού για περισσότερες πληροφορίες.

# 9. ΕΙΔΙΚΕΣ ΛΕΙΤΟΥΡΓΙΕΣ

ΣΗΜΕΙΩΣΗ: Εάν το κλιματιστικό σας δεν υποστηρίζει κάποια από τις λειτουργίες, η λειτουργία δεν θα εμφανίζεται στη λίστα λειτουργιών.

Χρονοδιακόπτης Ενεργοποίησης/Απενεργοποίησης Κατά την ρύθμιση του χρονοδιακόπτη, μπορείτε να ρυθμίσετε την μονάδα να απενεργοποιηθεί ή να ενεργοποιηθεί σε ορισμένο χρόνο. Ο χρονοδιακόπτης μπορεί να ρυθμιστεί και σε εβδομαδιαία βάση, ά σε σπιλεγιμένες μέρος.

ή σε επιλεγμένες μέρες.

|                     | ad 🗢 🗖      |
|---------------------|-------------|
| < Function          | 1           |
| Express run setting | 26°C Auto 🕽 |
| Schedules           | 5           |
| Sleep               | 5           |
| Geolocation         | ON 🕽        |
| Check               | 5           |
| Units               | F C         |
| Information         | 3           |
| Share QR code       | 3           |
| Delete              |             |
|                     |             |
|                     |             |
|                     |             |
|                     |             |

### 9. ΕΙΔΙΚΕΣ ΛΕΙΤΟΥΡΓΙΕΣ

|          |    |    |          | ≎ 🖿      |
|----------|----|----|----------|----------|
|          |    |    |          | Confirm  |
|          |    |    |          |          |
|          | 24 | н  | 211      |          |
|          |    |    |          |          |
|          | 10 | 05 |          |          |
|          | 11 | 06 | On       |          |
|          | 12 | 07 | Off      |          |
|          |    |    |          |          |
| Repeat   |    |    | Mon      | .Thur. > |
| Settings |    |    | Cool 170 | High >   |
| Label    |    |    | Unr      | iamed >  |
|          |    |    |          |          |
|          |    |    |          |          |
|          |    |    |          |          |
|          |    |    |          |          |
|          |    |    |          |          |
|          | _  |    | _        |          |
|          |    |    | _        |          |

|                |        | al 🗢 🖿  |
|----------------|--------|---------|
|                | Repeat | Confirm |
| Commonly used: |        |         |
| Every day      |        | ~       |
| Weekdays       |        |         |
| Only once      |        |         |
| Custom:        |        |         |
| Monday         |        |         |
| Tuesday        |        |         |
| Wednessday     |        |         |
| Thursday       |        |         |
| Friday         |        |         |
| Saturday       |        |         |
| Sunday         |        |         |
|                |        |         |
|                |        |         |
| _              |        | _       |

# 9. ΕΙΔΙΚΕΣ ΛΕΙΤΟΥΡΓΙΕΣ

### ■Λειτουργία θέρμανσης 8°C Ο χρήστης μπορεί να αφήσεει το κλιματιστικό υπό την λειτουργία 8°C με μια επιλογή. Όταν οι άνθρωποι φεύγουν από το σπίτι, αυτή η λειτουργία προστατεύει τον χώρο από το ψύχος.

| <           | Λειτουργία | <b>\$</b>  |
|-------------|------------|------------|
| Πρόγραμμα   |            | >          |
| Ύπνος       | ~~         | $\bigcirc$ |
| Έλεγχος     |            | >          |
| Θέρμανση στ | τους 8 °C  | $\bigcirc$ |
| Κοινή χρήση | συσκευής   | >          |
|             |            |            |
|             |            |            |
|             |            |            |
|             |            |            |
|             |            |            |

Υπενθύμιση: Λόγω της φύσης των ασυρμάτων δικτύων, προτείνεται πάντα η ενεργοποίηση της ρύθμισης 8°C Heat παρουσία της μονάδας.
# 9. ΕΙΔΙΚΕΣ ΛΕΙΤΟΥΡΓΙΕΣ

#### Λειτουργία Sleep Μπορείτε να ρυθμίσετε την επιθυμητή θερμοκρασία του χώρου ανά ώρα, σύμφωνα με τις προτιμήσεις σας.

|                     | atl 🗢 🖿     | 9:41                           |                                                  | all 🗢 🗖                            |
|---------------------|-------------|--------------------------------|--------------------------------------------------|------------------------------------|
|                     |             | <                              |                                                  |                                    |
| Express run setting | 26°C Auto 🐌 | Custom                         |                                                  |                                    |
| Schedules           |             | The default c<br>would like to | urve is recommended. H<br>customize the sleep cu | However,if you<br>rve.then turn on |
| Sleep               | >           | the Custom S                   | lider.                                           |                                    |
| Geolocation         | ON 🐌        | 30°C                           |                                                  |                                    |
| Check               | Þ           | 28°C                           | $\bigwedge$                                      |                                    |
| Units               |             | 26'C                           | 推荐范围                                             | $\int$                             |
| Information         | >           | 25°C<br>24°C                   |                                                  | V                                  |
| Share QR code       | >           | 23°C                           |                                                  |                                    |
| Delete              |             | 210                            |                                                  |                                    |
|                     |             | 19°C                           |                                                  |                                    |
|                     |             | 18'C                           |                                                  |                                    |
|                     |             | 1h 2h                          | 3h 4h 5h 6                                       | 3h 7h 8h                           |
|                     |             |                                |                                                  |                                    |
|                     |             |                                |                                                  |                                    |

# 9. ΕΙΔΙΚΕΣ ΛΕΙΤΟΥΡΓΙΕΣ

Έλεγχος Έλεγχο στην κατάσταση λειτουργίας του κλιματιστικού. Όταν ολοκληρωθεί ο έλεγχος, θα σας δείξει τις φυσιολογικές μη κανονικές ενδείξεις καθώς και την δυνατότητα επιπλέον πληροφοριών σχετικά.

|   | nning |  |
|---|-------|--|
|   |       |  |
|   |       |  |
|   |       |  |
| C | one   |  |

## 10. ΔΗΛΩΣΗ ΣΥΜΜΟΡΦΩΣΗΣ

Με την παρούσα δηλώνουμε, ότι η μονάδα είναι σε συμμόρφωση με τις βασικές απαιτήσεις και άλλες σχετικές διατάξεις της οδηγίας 2014/53/EU. Ατνίγραφο της πλήρους δήλωσης συμμόρφωσης συμπεριλαμβάνεται στο παρόν

#### ΠΡΟΣΟΧΗ:

#### FCC ID: 2AS2HMZNA21 IC: 24951- MZNA21

Η συσκευή αυτή συμμορφώνεται με το Μέρος 15 των Κανονισμών FCC Βιομηχανίας και Επιστημών του Καναδά - απαλλάσσεται από τους RSS κανονισμούς. Η λειτουργία υπόκειται στις ακόλουθες δύο συνθήκες: (1) Αυτή η συσκευή δεν μπορεί να προκαλέσει

επιβλαβείς παρεμβολές, και

 (2) Αυτή η συσκευή πρέπει να αποδέχεται οποιαδήποτε παρεμβολή ληφθεί, συμπεριλαμβανομένων των παρεμβολών που μπορεί να προκαλέσουν ανεπιθύμητη λειτουργία.
 Η λειτουργία της συσκευής επιτρέπεται μόνο σύμφωνα με τις οδηγίες που παρέχονται. Αλλαγές ή τροποποιήσεις που δεν έχουν εγκριθεί ρητώς από τον υπεύθυνο φορέα για τη συμμόρφωση, θα μπορούσαν να ακυρώσουν την δυνατότητα του χρήστη να χειρίζεται τον εξοπλισμό.

Αυτή η συσκευή συμμορφώνεται με τα όρια έκθεσης σε ακτινοβολία που ορίζονται για ένα ελεγχόμενο περιβάλλον της FCC. Προκειμένου να αποφευχθεί η δυνατότητα υπέρβασης των ορίων έκθεσης ραδιοσυχνοτήτων FCC, η απόσταση του ανθρώπου από την κεραία να μην είναι μικρότερη από 20 εκατοστά (8 ίντσες) κατά την κανονική λειτουργία.

**ΣΗΜΕΙΩΣΗ:** Η συσκευή έχει δοκιμαστεί και συμμορφώνεται με τα όρια για ψηφιακή συσκευή Class

B, σύμφωνα με το Μέρος 15 των Κανονισμών FCC. Τα όρια αυτά έχουν σχεδιαστεί για να παρέχουν λογική προστασία από επιβλαβείς παρεμβολές σε οικιακή εγκατάσταση.

Η συσκευή αυτή παράγει, χρησιμοποιεί και

ακτινοβολεί ενέργεια ραδιοσυχνοτήτων και, στην περίπτωση που δεν εγκατασταθεί και χρησιμοποιηθεί σύμφωνα με τις οδηγίες, μπορεί να προκαλέσει επιβλαβείς παρεμβολές σε ασύρματες επικοινωνίες. Ωστόσο, δεν υπάρχει κάποια εξασφάλιση ότι δεν θα υπάρξουν παρεμβολές σε οποιαδήποτε εγκατάσταση. Αν η συσκευή δημιουργεί παρεμβολές σε ασύρματες επικοινωνίες και σε τηλεοράσεις, το οποίο μπορεί εύκολα να επιβεβαιωθεί απενεργοποιώντας την συσκευή, προτείνεται να προσπαθήσετε να διορθώσετε την εμφάνιση των παρεμβολών ακολουθώντας τα παρακάτω βήματα:

- Αλλάξτε τον προσανατολισμό της μονάδας που έχει δέχεται τις παρεμβολές.
- Αυξήστε την απόσταση μεταξύ της συσκευής και της μονάδας.
- Συνδέστε την μονάδα που παρουσιάζει παρεμβολές σε πρίζα που να είναι σε διαφορετικό ηλεκτρολογικό κύκλωμα από της μονάδας.
- Συμβουλευτείτε το κατάστημα πώλησης ή εξειδικευμένο τεχνικό τηλεόρασης/ράδιο για επιπλέον βοήθεια.

#### **RED Declaration of Conformity (DoC)**

Unique identification of this DoC: 20210621001 We, INVENTOR A. G. ELECTRIC APPLIANCES S.A. declare under our sole responsibility that the products: product name: INVENTOR trade name: INVENTOR type or model: EU-OSK105 relevant supplementary information: N.A. (e.g. ict. batch or setal number, sources and numbers of Items)

to which this declaration relates is in conformity with the essential requirements and other relevant requirements of the RE Directive (2014/53/EU). The product is in conformity with the followine standards and/or other normative

documents:

HEALTH & SAFETY (Art. 3(1)(a)): EN 62311:2008, EN 50665:2017, EN 62368-1:2014/A11:2017

EMC (Art. 3(1)(b)): EN 301 489-1 V2.2.3: 2019, EN 301 489-17 V3.2.4 :2020

SPECTRUM (Art. 3(2)): EN 300 328 V2.2.2 :2019

OTHER (incl. Art. 3(3) and voluntary specs):N.A. (title and/or number and date of issue of the standard(s) or other normative document(s))

Limitation of validity (if any): N.A.

Supplementary information: N.A.

Notified body involved: N.A.

Technical file held by: INVENTOR A. G. ELECTRIC APPLIANCES S.A.

Place and date of issue (of this DoC): Athens, Greece / 21 June 2021 Signed by or for the manufacturer:

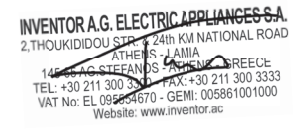

Name (in print): Georgia Lazaridou Title: Product Director Η εταιρία δεν φέρει καμία ευθύνη για τυχόν προβλήματα που έχουν προκληθεί από το διαδίκτυο, τη σύνδεση Wi-Fi και άλλες έξυπνες συσκευές. Παρακαλείσθε να επικοινωνήσετε με τον αρχικό πάροχο για επιπλέον βοήθεια.

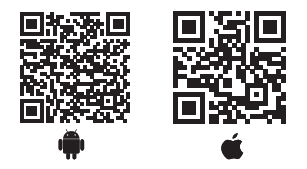

Όλες οι εικόνες στο παρόν εγχειρίδιο εξυπηρετούν

επεξηγηματικούς σκοπούς. Το προϊόν που προμηθευτήκατε μπορεί να εμφανίζει ορισμένες διαφορές ως προς το σχήμα, ωστόσο οι λειτουργίες και τα χαρακτηριστικά παραμένουν ίδια. Η εταιρεία δεν φέρει ευθύνη για τυχόν τυπογραφικά λάθη. Ο σχεδιάσμός και οι προδιαγραφές του προϊόντος μπορεί να τροποποιηθούν χωρίς προηγούμενη ειδοποίηση με σκοπό τη βελτίωση των προϊόντων.

Για λεπτομέρειες, απευθυνθείτε στον κατασκευαστή στο 211 300 3300 ή στον αντιπρόσωπο. Τυχόν ενημερώσεις του εγχειρίδιου θα αναρτηθούν στην ιστοσελίδα του κατασκευαστή, παρακαλούμε να ελέγξετε για την πιο πρόσφατη έκδοση.

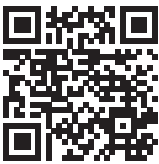

Σαρώστε εδώ για να κατεβάσετε την τελευταία έκδοση του εγχειριδίου. www.inventoraircondition.gr/media-library

- Acest manual ofera informatii detaliate despre masurile de precauite ce trebuie luate in considerare atunci cand folositi acest aparat.
- Pentru a asigura lucrari de service corespunzatoare, cititi cu atentie acest manual inainte de a folosi aparatul.
- Pentru a-l consulta si pe viitor, va rugam sa pastrati manaualul.

### CUPRINS

| 1. MASURI DE SIGURANTA               |     |
|--------------------------------------|-----|
| 2. DESCARCATI SI INSTALATI APLICATIA |     |
| 3. ACCESORII INSTALARE               | 86  |
| 4. METODA DE INSTALARE               | 87  |
| 5. SPECIFICATIIN                     | 93  |
| 6. INREGISTRAREA UTILIZATORULUI      | 94  |
| 7. CONFIGURAREA RETELEI              | 95  |
| 8. CUM UTILIZAM APLICATIA            | 106 |
| 9. FUNCTII SPECIALE.S                | 108 |
| 10. DECLARAȚIA DE CONFORMITATE       | 113 |

# 1. MASURI DE SIGURANTA

- Cititi cu atentie articolul despre masurile de siguranta, inainte de a folosi unitatea.
- Mai jos vor fi mentionate masuri de siguranta importante, ce trebuie respectate.

Sistem de operare: IOS, Android. (recomandat IOS 10.3, Android 6.0

Nota:

• Aplicatia nu este compatibila cu toate versiunile de soft. Nu ne asumam raspunderea pentru orice probleme ar putea aparea in urma oricarei incompatibilitati.

• Kitul SMART suporta doar protocolul de securitate WPA-PSK/WPA2-PS sau nici un protocol de Securitate. Protocolul WPA-PSK/WPA2-PSK este recomandat.

# **D**ATENTIE

- · Verificati sectiunea SERVICE pentru mai multe informatii
- Pentru a putea scana codul QR cu ajutorul smartphone-ului dvs, camera acestuia trebuie sa aiba o rezolutie d ecel putin 5 milioane pixeli.
- Datorita diferentelor dintre retele, cateodata va fi afisat mesajul "request time-out". In acel moment va trebui sa reluati configurarea retelei.
- Datorita diferentelor de retea, procesul de control al aparatului poate fi interrupt de mesaje "request time-out" si cate o data afisaul se va schimba. Nu va lasati derutat.

NOTA: Compania nu va fi trasa la raspundere pentru probleme cauzate de Internet, router-ul Wi-Fi sau alte dispositive inteligente. Contactati magazinul din care ati cumparat aparatul pentru asistenta.

### 2. DESCARCATI SI INSTALATI APLICATIA

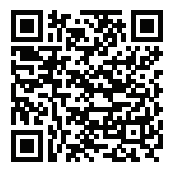

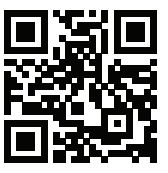

Atentie: codurile QR A si B, sunt valabile doar pentru aplicatia descarcata.

QR Code A

QR Code B

- Utilizatorii dispozitivelor Android vor scana codul QR A sau vor accesa magazinul Play si vor cauta aplicatia Nethome Plus pentru a o descarca
- Utilizatori de produse APPLE vor scana codul QR B sau vor accesa APP STORE si vor cauta aplicatia Nethome Plus pentru a o descarc

# 3. ACCESORII INSTALARE

### Alegerea locului in care se va face instalarea

Nu instalati aparatul intr-un loc acoperit cu ulei sau intr-o incapere ce contine vapori, gaz sulfuros sau alte substante ce pot deteriora aparatul.

### Pregatiri in vederea instalarii

1 .Verificati daca v-au fost livrate piesele mentionate mai jos:

| No. | Nume                                              | Cant. | Note                              |
|-----|---------------------------------------------------|-------|-----------------------------------|
| 1   | Port                                              | 1     |                                   |
| 2   | Manualul de instalare si cel al<br>utilizatorului | 1     |                                   |
| 3   | Suruburi                                          | 3     | M4X20 (pentru montarea pe perete) |
| 4   | Dibluri                                           | 3     | Pentru montarea pe perete         |
| 5   | Kit Smart                                         | 1     |                                   |
| 6   | Grupul de cabluri de conectare-1                  | 1     | Vezi Fig.4-3                      |

### 2. Facti urmatoarele pregatiri, in vederea instalarii.

| No. | Name                                                           | Qty. | Specificatii (doar<br>pentru consultare) | Note |
|-----|----------------------------------------------------------------|------|------------------------------------------|------|
| 1   | 1 Cana cabluri<br>(manson izolant si<br>suruburi de strangere) | 1    |                                          |      |

1. Structura modulului de control Wi-Fi

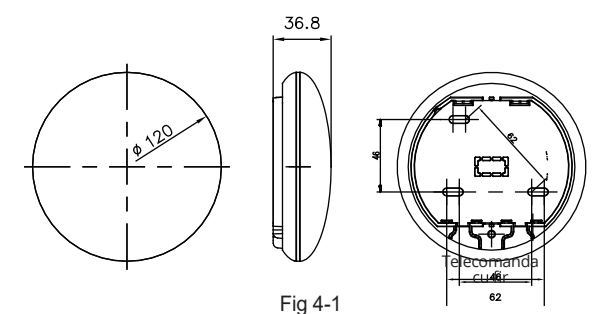

2. Schita de cablaj

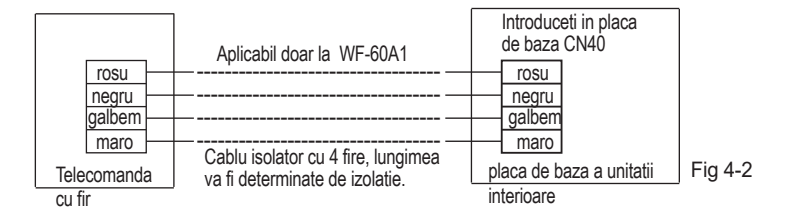

### 3. Schita cablaj

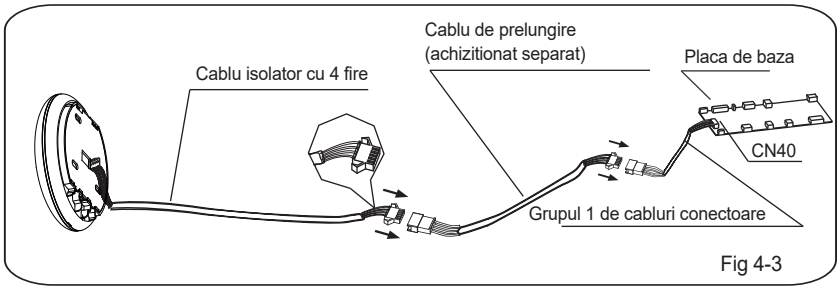

- Conectari mufa tata a cablurilor de conectare-11a placa de baza, apoi conectati cealalta parte la cablul de izolare cu 4 fire, la portul smart. (Vezi Fig.4-3)
- Daca doriti prelungirea acestui cablu, puteti achizitiona separate un cablu de prelungire (vezi Fig 4-5).

4. Inlaturarea partii superioare a portului smart.

 Introduceti o surubelnita dreapta in sloturile din partea inferioara a portului smart si apoi inlaturati partea superioara (vezi fig 4-4).

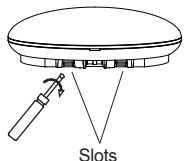

- 5. Fixati placuta portului
- Pentru montare vizibila, fixate placuta cu 3 suruburi (M4x20) si dibluri (vezi fig 4-5)

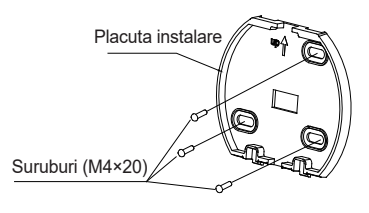

Fig 4-5

6. Conectati kittul Smart cu placa de baza a portului SMART. (fig 4-6)

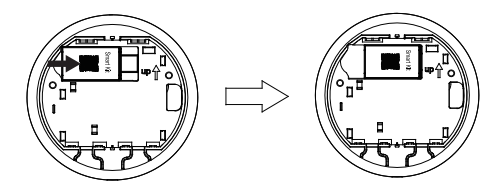

Fig 4-6

### 7. Cablarea

A. Pentru montarea vizibila se vor asigura 2 pozitii pentru cablurile de alimentare:

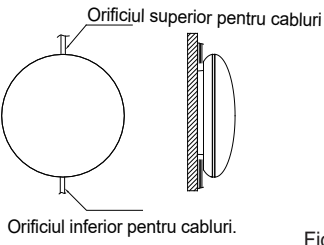

Fig 4-7

B. Cablul de ziloare

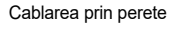

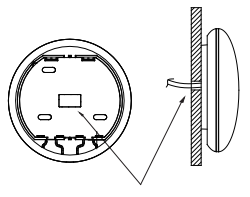

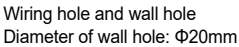

Fig 4-8

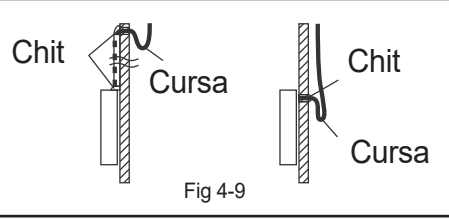

### Atentie

Evitati accesul apei in portul smart. Folositi o cursa si chit pentru a sigila mufele in timpul cablajului. (Fig. 4-9). In timpul instalarii, asigurati sufficient spatiu (sau lungime a cablurilor), pentru eventuale lucrari ulterioare la portul smart.

8. Atasati partea superioara a portului SMART

• Dup ace ati ajustat partea superioara, evitati prinderea cablurilor, in timpul instalarii. (Fig 4-10)

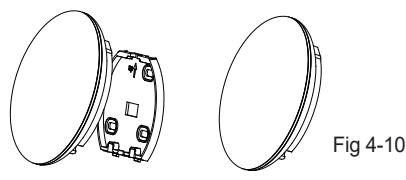

- 9. Conectati portul SMART la telecomanda cu fir (daca este necesar).
- ① Inlaturati capacul superior cu ajutorul unei unelte cu cap plat. (vezi Fig.4-11)
- ② Folositi cablul pentru a conecta telecomanda cu fir cu portul CN3. (vezi Fig.4-12) (pentru informatii consultati manualul telecomenzii cu fir

Fig 4-11

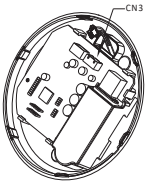

Fig 4-12

#### NOTA:

• Conectarea telecomenzii cu fir KJR-120C/TF-E KJR-120G2/TFBG-E

### 5. SPECIFICATII

| Model                      | WF-60A1              |
|----------------------------|----------------------|
| Standard                   | IEEE802.11b/g/n      |
| Tip antena                 | Antena integrata     |
| Freventa                   | 2400~2483.5 MHz      |
| Putere maxima transmisa    | <20dBm               |
| Temperaturi de operare     | 0°C~45°C/32°F~113°F. |
| Nivel umiditate de operare | 10%~85%              |
| Putere intrare             | DC 5V/300mA          |

# 6. INREGISTRAREA UTILIZATORULUI

- Asigurați-vă că dispozitivul mobil este conectat la router-ul WiFi. De asemenea, router-ul Wi-Fi să fie conectat deja la Internet înainte de a face înregistrarea utilizatorului și configurarea rețelei.
- In cazul in care ati uitat parola, puteti accesa linkul de activare a inregistrarii dvs, pentru a schiba parola de acces.

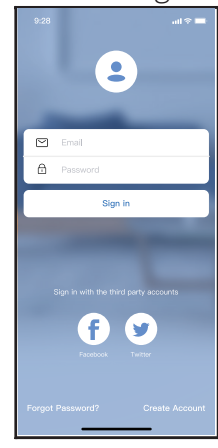

① Faceți clic pe "Creare Cont"

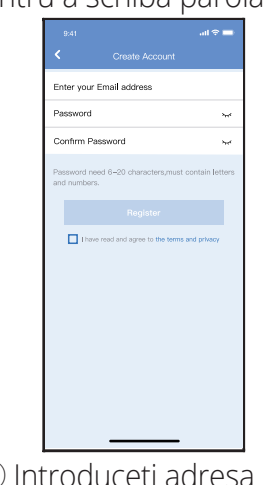

② Introduceți adresa de e-mail și parola, apoi faceți clic pe "Înregistrare".

# ATENŢIE

• Este necesar să se ignore orice altă rețea din jur și asigurați-vă că dispozitivul Android sau IOS se va conecta doar la rețeaua Wi-Fi pe care doriți să o configurați.

 Asigurați-vă că funcția Wi-Fi de pe dispozitivul Android sau IOS funcționează bine și pot fi conectate înapoi la rețea Wi-Fi în mod automat.

Memento:

Cand aparatul activeaza odul AP, telecomanda nu va putea fi folosita.Pentru a putea folosi telecomanda, finalizati configurarea retelei si reporniti aparatului. Puteti de asemenea sa asteptati 8 minute pentru ca aparatul sa dezactiveze automat modul AP.

- Utilizarea unui dispozitiv Android pentru a face configurația de rețea
- Asigurati-va ca dispozitivul dumneavoastra mobil este deja conectat la reteaua dumneavoastra Wi-Fi. De asemenea, asigurati-va ca celelalte retele wireless din casa nu vor afecta procesul de configurare.
- ② Scoateti din priza aparatul de aer conditionat.
- ③ Conectati aparatul la priza si apasati butonul pentru display sau butonul pentru functia nu deranjati, de 7 ori in decursul a 3 minute.
- ④ Cand unitatea dumneavoastra va afisa mesajul AP, aparatul a activat modul AP si este gata pentru a fi configurat.
- Unele aparate de aer conditionat pot fi configurate si fara activarea modului AP.

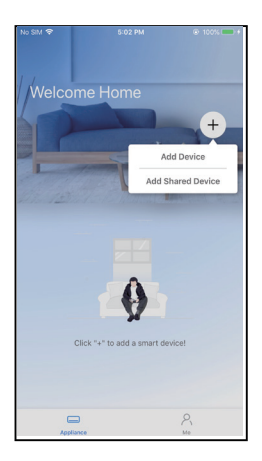

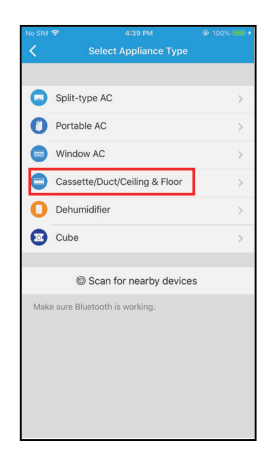

⑤ Apăsați "+ Add Device "

(6) Selectați tipul de aparat pe care îl configurați

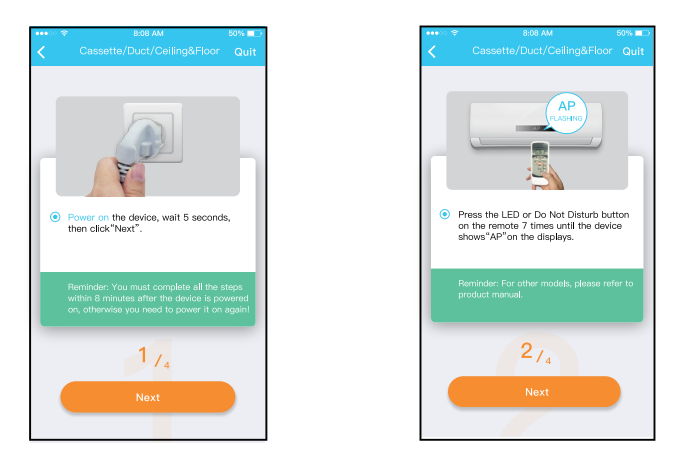

⑦ Urmați pașii de mai sus pentru a intra în modul "AP".

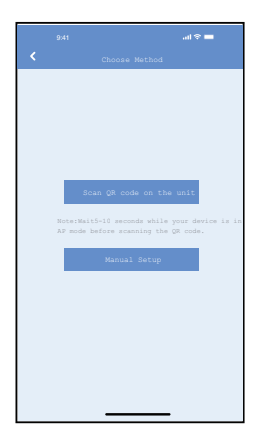

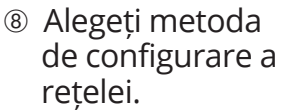

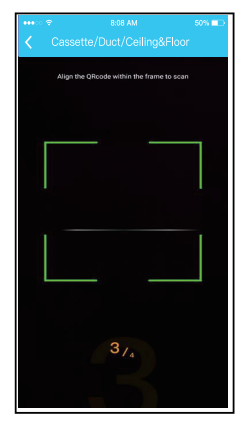

(9a. Scanați «Codul QR»

| ••••10 Y 8:08 AM                                                                                                    | 50%     |
|----------------------------------------------------------------------------------------------------|---------|
| Cassette/Duct/Ceiling&Floor                                                                                                    |         |
|                                                                                                    | h       |
| <ul> <li>Go to the phone's "WLAN" settings, us<br/>the password "12345678" to connec<br/>to the network "net_ac_XXXX".</li> </ul> | e<br>st |
| Reminder: If "net_ac_XXXX"network is i<br>found on the WLAN, check whether the<br>device is in AP mode.If not, <u>Try again</u> . | not     |
| 374                                                                                                    |         |
| Next                                                                                                    |         |
|                                                                                                    |         |

(9b. Sau alegeți metoda «Manual Setup»

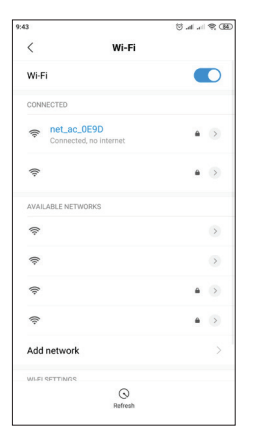

 Găsiți rețeaua "net\_ ac\_XXXX" și apăsați pentru a vă conecta cu succes. Utilizați parola «12345678» pentru a vă conecta și a reveni la INVmate II. Apăsați pe "Next".

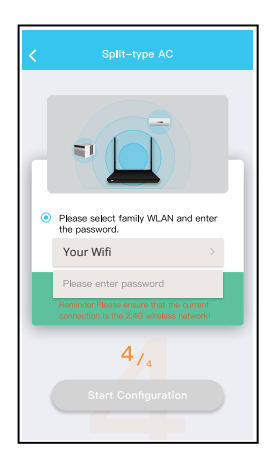

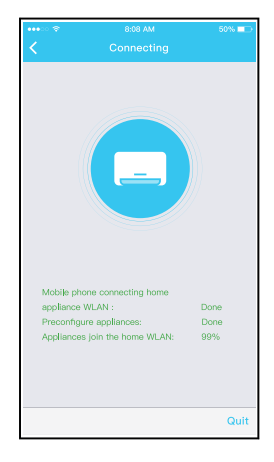

 Vă rugăm să introduceți
 Configurația rețelei s-a parola Wi-Fi
 Configurația rețelei s-a incheiat cu succes

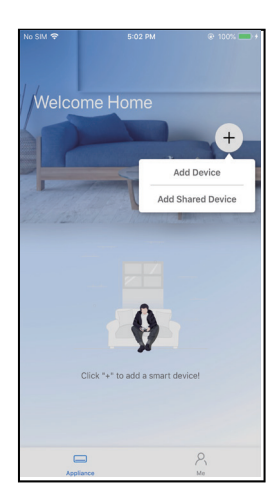

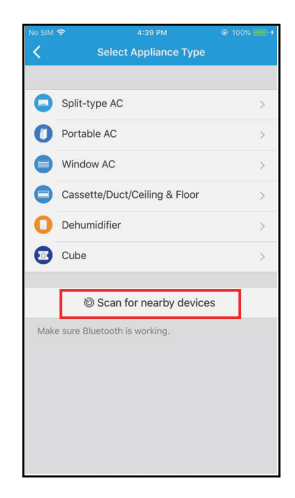

(5) Apăsați "+ Add Device" (6) Selectați «Scan for

nearby devices»

| No SIM |                                      | æ 100% <b>≡</b> + |
|--------|--------------------------------------|-------------------|
| <      |                                      |                   |
|        |                                      |                   |
| 0      | Split-type AC                        | >                 |
| 0      | Portable AC                          | >                 |
| •      | Window AC                            | >                 |
| 0      | Cassette/Duct/Ceiling & Floor        | >                 |
| 0      | Dehumidifier                         | >                 |
| 0      | Cube                                 |                   |
| Adaba  | Scan for nearby devices              |                   |
|        |                                      | Cancel            |
|        | 23%                                  |                   |
| 1      | The device is connecting to the netw | vork              |

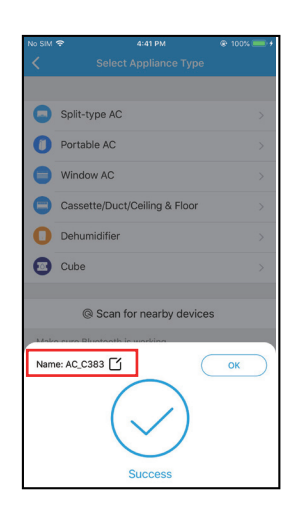

- (8) Asteptati cateva momente pentru ca dispozitivul sa se conecteze.
- Configurarea retelei sa finalizat cu succes.

| 9.41              | ار<br>ا |
|-------------------|---------|
| C Device Name     | Save    |
| Recommended Name: |         |
| Dining Room       | ~       |
| Kitchen           |         |
| Master bedroom    |         |
| Children bedroom  |         |
| Guest bedroom     |         |
| Custom Name:      |         |
|                   |         |
|                   |         |
|                   |         |
|                   |         |
|                   |         |
|                   |         |
|                   |         |
|                   |         |

1) Selectați net\_ac\_XXXX.

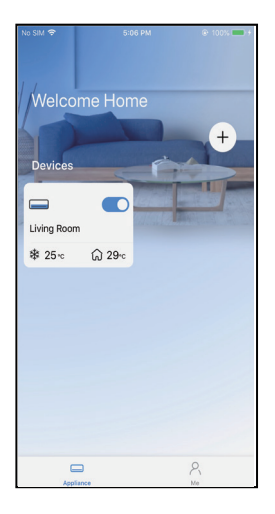

 Configurare de succes, puteţi vedea aparatul pe lista.

NOTA:

- La terminarea configurarea rețelei, APP va afișa succes pe ecran. Datorită rețelelor de Internet
- Datorita diferentelor de internet, este posibil ca statusul dispozitivului dumneavoastra sa fie afisat ca "offline". In cazul acesta, este necesar sa reincarcati lista de dispositive pana cand statusul se va schimba in "online". De asemenea, puteti opri si reporni aparatul, statusul "online" aparand dupa cateva minute.

## 8. CUM UTILIZAM APLICATIA

Asigurați-vă că atât dispozitivul mobil și cât și aparatul de aer condiționat sunt conectate la Internet înainte de a utiliza aplicația pentru a controla aparatul prin internet. Vă rugăm să urmați pașii de mai jos:

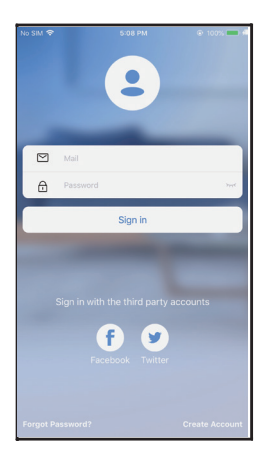

 Faceţi clic pe «Autentificare»

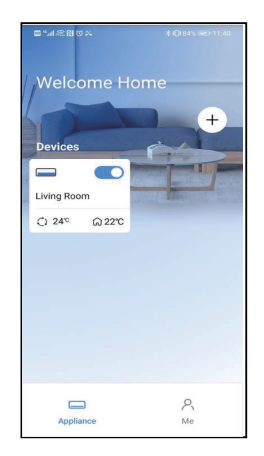

 Alegeți aparatul de aer condiționat.

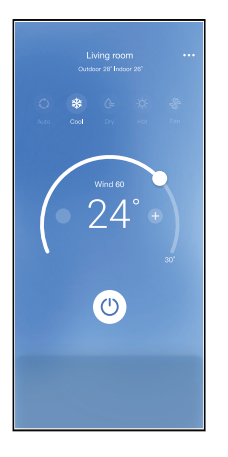

③ Acum, utilizatorul poate controla aparatele de aer condiţionat pornit/oprit, modul de funcţionare, temperatura, viteza ventilatorului şi aşa mai departe.

#### NOTA:

• Nu toate funcțiile de pe APP sunt disponibile la aparatul de aer condiționat. De exemplu: ECO, Turbo, Flapsuri Stânga și Dreapta, Sus și Jos, vă rugăm să verificați manualul de utilizare pentru a afla mai multe informații.

#### 108

### 9. FUNCTII SPECIALE

### NOTĂ:

 În cazul în care aparatul de aer condiţionat nu acceptă funcţia de mai sus, funcţia va fi ascunsă din lista de funcţii.

#### Programare

Săptămânal, utilizatorul poate face o programare pentru a porni sau opri aparatul de aer condiționat la un timp specific. De asemenea, utilizatorul poate alege circularea funcției pentru a menține sub control programul aparatului în fiecare săptămână.

| •••• 🗢 🗢     | 8:08 AM             | 50% 💷      |
|--------------|---------------------|------------|
| K Back       |                     | ¢          |
|              |                     |            |
| Timer On     | 18:00<br>Mon. Tues. |            |
| Timer Off    | 02:00<br>Mon. Tues. | $\bigcirc$ |
|              |                     |            |
| 8° Heating   |                     | $\bigcirc$ |
| Sleep        | ~~                  | $\bigcirc$ |
|              |                     |            |
| Check        |                     | >          |
| About        |                     | >          |
| Share device |                     | >          |
|              |                     |            |
|              |                     |            |
|              |                     |            |
|              |                     |            |
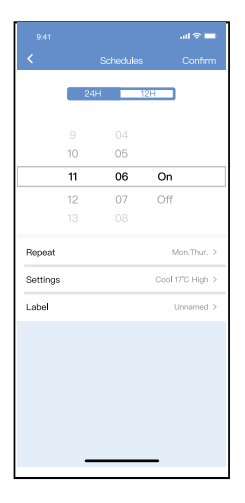

| 9:41           |        | al 🗢 🖿  |
|----------------|--------|---------|
| <              | Repeat | Confirm |
| Commonly used: |        |         |
| Every day      |        | ~       |
| Weekdays       |        |         |
| Only once      |        |         |
| Custom:        |        |         |
| Monday         |        |         |
| Tuesday        |        |         |
| Wednessday     |        |         |
| Thursday       |        |         |
| Friday         |        |         |
| Saturday       |        |         |
| Sunday         |        |         |
|                |        |         |
|                |        |         |
| _              |        |         |

#### ■ Încălzire la 8°C

Utilizatorul poate lăsa aparatul de aer condiționat să funcționeze la 8°C în modul încălzire printr-un singur click. Atunci când lipses de acasă pentru perioade lungi, această funcție poate proteja mobilierul de daune cauzate de îngheț.

|              | 8:08 AM             | 50% 💷      |
|--------------|---------------------|------------|
| K Back       |                     | \$         |
|              |                     |            |
| Timer On     | 18:00<br>Mon. Tues. |            |
| Timer Off    | 02:00<br>Mon. Tues. | $\bigcirc$ |
|              |                     |            |
| 8° Heating   |                     | $\bigcirc$ |
| Sleep        | -//-                | $\bigcirc$ |
|              |                     |            |
| Check        |                     | >          |
| About        |                     | >          |
| Share device |                     | >          |
|              |                     |            |
|              |                     |            |
|              |                     |            |
|              |                     |            |

#### Funcția Sleep

Utilizatorul poate personaliza propriul somn confortabil prin setarea temperaturii dorite.

| 9.41<br>C Function             | 9.41                                                                                                    |
|--------------------------------|----------------------------------------------------------------------------------------------------|
| press run setting 26°C Auto >> | Custom                                                                                                    |
| Schedules >                    | The default curve is recommended. However, if you<br>would like to customize the sleep curve, then turn on<br>the Queter Older. |
| Sleep                          | the Custom Slider.                                                                                                    |
| Geolocation ON >               | 29°C                                                                                                    |
| Check                          | 280                                                                                                    |
| Units °F °C                    | 26℃ 推荐范围                                                                                                    |
| Information >                  | 24'0                                                                                                    |
| Share QR code                  | 23°C                                                                                                    |
| Delete                         | 200                                                                                                    |
|                                | 1910                                                                                                    |
|                                | 17C 1h 2h 3h 4h 5h 6h 7h 8h                                                                                                    |
|                                |                                                                                                    |
|                                |                                                                                                    |

#### Verificare

Utilizatorul poate verifica pur și simplu starea de funcționare a aparatului de aer condiționat cu această funcție. Când accesați această funcție, se pot afișa elementele normale, elemente anormale, precum și informații detaliate

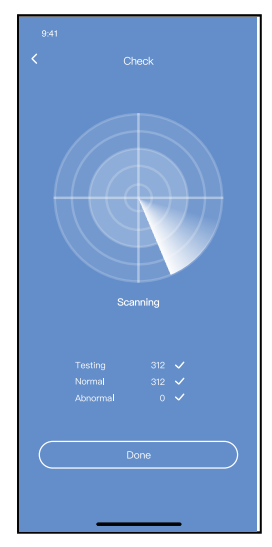

### **10. DECLARAȚIA DE CONFORMITATE**

Prin prezenta, declarăm că acest aparat AC este în conformitate cu cerințele esențiale și alteprevederi relevante ale Directivei 2014/53/EU. Declarația de conformitate poate fi consultată cu unagent de vânzări.

#### ATENȚIONĂRI: FCC ID: 2AS2HMZNA21 IC : 24951- MZNA21

Acest dispozitiv este conform cu Partea 15 din Regulile FCC și licența Industry Canada - scutește RSS.

Funcționarea este supusă următoarelor două condiții:

- (1) acest dispozitiv nu poate provoca interferențe dăunătoare, și
- (2) acest dispozitiv trebuie să accepte orice interferență primită, inclusiv interferențe care pot cauza o funcționare nedorită.

Dispozitivul funcționează numai în conformitate cu instrucțiunile furnizate. Schimbările sau modificările care nu sunt aprobate în mod expres de către autoritatea responsabilă pentru ar putea anula autoritatea utilizatorului de a folosi echipamentul.

Acest dispozitiv respectă limitele de expunere la radiații FCC stabilite pentru un mediu necontrolat. Pentru a evita posibilitatea depășirii limitelor de expunere la frecvența radio FCC, apropierea umană de antenă nu trebuie să fie mai mică de 20 cm (8 inci) în timpul funcționării normale.

**NOTĂ:** Acest echipament a fost testat și s-a dovedit că

respectă limitele pentru un dispozitiv digital de Clasă B, în conformitate cu Partea 15 din Regulile FCC. Aceste limite sunt concepute pentru a oferi o protecție rezonabilă împotriva interferențelor dăunătoare într-o instalație rezidențială.

Acest echipament generează, utilizează și poate radia energie de frecvență radio și, dacă nu este instalat și utilizat în conformitate cu instrucțiunile, poate provoca interferențe nocive la comunicațiile radio. Cu toate acestea, nu există nicio garanție că interferența nu va apărea într-o anumită instalație. Dacă acest echipament provoacă interferențe dăunătoare la recepția radio sau la televizor, care poate fi determinată prin oprirea și pornirea echipamentului, utilizatorul este încurajat să încerce să corecteze interferența cu una sau mai multe dintre următoarele măsuri:

- Reorientați sau mutați antena de recepție.
- Măriți distanța dintre echipament și receptor.
- Conectați echipamentul la o priză de pe un circuit diferit de cel la care este conectat receptorul.
- Consultați dealerul sau un tehnician radio / TV cu experiență pentru ajutor.

#### **RED Declaration of Conformity (DoC)**

Unique identification of this DoC: 20210621001 We, INVENTOR A. G. ELECTRIC APPLIANCES S.A. declare under our sole responsibility that the products: product name: Smart Kit, SMART PORT WIFI MODULE III trade name: INVENTOR type or model: EU-OSK105 relevant supplementary information: N.A. mber, sources and numbers of items) to which this declaration relates is in conformity with the essential requirements and other relevant requirements of the RE Directive (2014/53/EU). The product is in conformity with the following standards and/or other normative documents: HEALTH & SAFETY (Art. 3(1)(a)); EN 62311:2008, EN 50665:2017, EN 62368-1.2014/A11.2017 EMC (Art. 3(1)(b)); EN 301 489-1 V2.2.3; 2019, EN 301 489-17 V3.2.4 :2020 SPECTRUM (Art. 3(2)): EN 300 328 V2.2.2 :2019 OTHER (incl. Art. 3(3) and voluntary specs):N.A. (title and/or number and date of issue of the standard(s) or other normative document(s) Limitation of validity (if any): N.A. Supplementary information: N.A. Notified body involved: N.A. Technical file held by: INVENTOR A. G. ELECTRIC APPLIANCES S.A. Place and date of issue (of this DoC): Athens, Greece / 21 June 2021 Signed by or for the manufacturer: INVENTOR A.G. ELECTRIC APPLIANCES S.A & 24th KM NATIONAL ROAD AMA STEFANDS X +30 211 300 3333 +30 211 300 No: EL 095554670 - GEMI: 005861001000 Website: www.inventor.ac

Name (in print): Georgia Lazaridou Title: Product Director Compania nu va fi responsabilă pentru orice probleme cauzate de Internet, de Router-ul Wi-Fi și de alte dispozitive inteligente. Vă rugăm să contactați furnizorul de astfel de servicii pentru a obține ajutor în continuare.

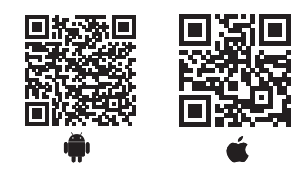

Toate imaginile din acest manual, au scop pur informativ. Forma reala a produsului pe care l-ati cumparat poate fi usor diferita insa functiile si operatiile sunt aceleasi. Compania nu isi asuma nici o responsabilitate pentru greselile de tipar. Aspectul fizic si specificatiile tehnice se pot schimba fara o notificare prealabila datorita imbunatatirii continue a echipamentelor noastre. Pentru mai multe detalii, va rugam sa contactati producatorul la numarul de telefon: +30 211 300 3300, sau vanzatorul echipamentului. Toate actualizarile acestui manual vor fi disponibile pe website-

ul nostru si va recomandam sa verificati intotdeauna pentru aparitia unei noi versiuni.

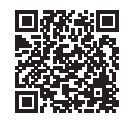

Scanati codul QR pentru a descarca ultima versiune a manualului.

www.inventoraerconditionat.ro/biblioteca-media

Aspectul fizic si specificatiile tehnice se pot schimba fara o notificare prealabila datorita imbunatatirii continue a echipamentelor noastre. Pentru mai multe informatii, contactati vanzatorul sau producatorul.

#### INHALT

| 1. SICHERHEITSHINWEISE        | 121 |
|-------------------------------|-----|
| 2. INSTALLATION DER ANWENDUNG | 123 |
| 3. INSTALLATION VON BAUTEILEN | 124 |
| 4. INSTALLATIONSANWEISUNGEN   | 125 |
| 5. TECHNISCHE DATEN           | 131 |
| 6. BENUTZERREGISTRIERUNG      | 132 |
| 7. NETZWERKKONFIGURATION      | 133 |
| 8. NUTZUNG DER ANWENDUNG      | 145 |
| 9. SONDERFUNKTIONEN           | 147 |
| 10. KONFORMITÄTSERKLÄRUNG     | 152 |
|                               |     |

### **1. SICHERHEITSHINWEISE**

 Vor Beginn der Installationsarbeiten des Geräts, bitte sorgfältig die Sicherheitsvorkehrungen lesen.
 Stellen Sie sicher, dass Sie die folgenden Punkte vollständig verstehen, um einen sicheren Betrieb des Geräts zu gewährleisten.

Kompatible Softwaresysteme: IOS, Android.

Hinweis:

 Die APP kann nicht alle Software-Versionen unterstützen. Wir übernehmen keine Verantwortung für Probleme, die aufgrund von Inkompatibilität auftreten.

Wireless-Sicherheitsrichtlinie

Das Smart Kit unterstützt nur WPA-PSK / WPA2-PSK und keine Verschlüsselung. WPA-PSK / WPA2-PSK-Verschlüsselung wird empfohlen.

# 

- Bitte besuchen Sie die Seite der Anwendung für weitere Informationen.
- Das Mobiltelefon muss mindestens 5 MP haben, um sicherzustellen, dass der QR-Code richtig gelesen wird.
- Aufgrund unterschiedlicher Netzwerksituationen kann die Anfragezeit manchmal enden, sodass das Netzwerk neu konfiguriert werden muss.
- Aufgrund der unterschiedlichen Situationen im Netzwerk kann es vorkommen, dass der Prüfprozess abläuft. In diesem Fall machen Sie sich keine Sorgen, die Anzeigen im Bildschirm und Anwendung sind möglicherweise nicht gleich.

Hinweis: Das Unternehmen übernimmt keine Verantwortung für Probleme, die durch die Internetverbindung, den WLAN-Router oder Smart Geräte verursacht werden. Bitte kontaktieren Sie den Anbieter für weitere Unterstützung.

#### 2. INSTALLATION DER ANWENDUNG

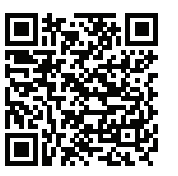

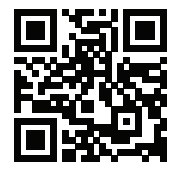

QR Code A

QR Code B

Vorsicht: Die oben genannten QR-Codes stehen nur zum Herunterladen der Anwendung zur Verfügung

- Android Nutzer: Scannen Sie den QR-Code oder suchen Sie nach der "INVmate II" app bei Google Play und laden Sie sie herunter.
- Iphone-Benutzer: Scannen Sie den QR-Code oder suchen Sie nach der "INVmate II" App im APP Store und laden Sie sie herunter.

### **3. INSTALLATION VON BAUTEILEN**

#### Installationsort auswählen

Installieren Sie das Gerät nicht in Bereichen, in denen Öl, Dämpfe oder Gase vorhanden sind. Andernfalls kann es zu einer Verformung des Produkts kommen.

#### Vorbereitung vor der Installation

1. Bitte stellen Sie sicher, dass Sie folgendes besorgt haben.

| Num | Artikelname                               | Menge | Bemerkungen                 |
|-----|-------------------------------------------|-------|-----------------------------|
| 1   | Smart Port                                | 1     |                             |
| 2   | Benutzer- und Installa-<br>tionsanleitung | 1     |                             |
| 3   | Schrauben                                 | 3     | M4X20 (für Wandmontage)     |
| 4   | Wandsteckdosen                            | 3     | An der Wand zu installieren |
| 5   | Smart kit                                 | 1     |                             |
| 6   | Steckerkabelgruppe-1                      | 1     | (Siehe Abbildung 4-3)       |

#### 2. Vorbereitung der Baugruppen in der Installation.

| Num | Artikelname                                     | TMX. (Montage<br>an der Wand) | Technische<br>Daten<br>(mit Bezug zu) | Bemerkungen |
|-----|-------------------------------------------------|-------------------------------|---------------------------------------|-------------|
| 1   | Kabelbaum<br>(Isolations- und<br>Klemmschraube) | 1                             | -                                     | -           |

#### 1. Smart Port Spezifikationen und Abmessungen

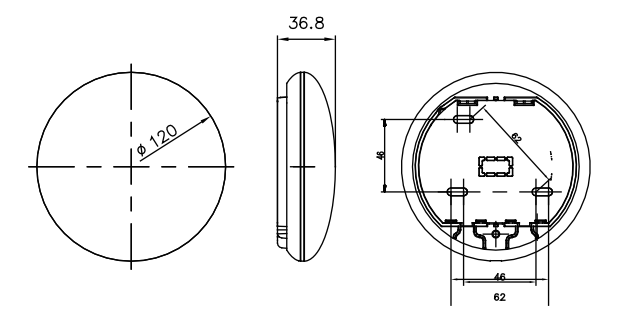

Abb. 4-1

#### 2. Verknüpfung der Kabel

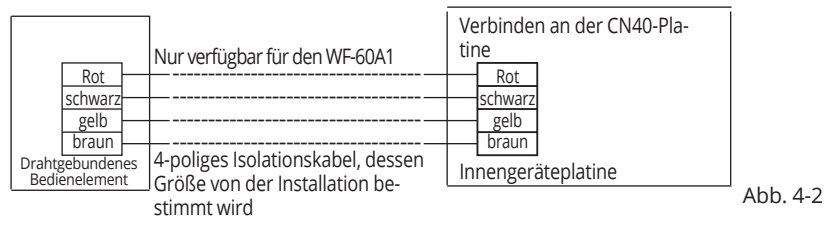

#### 3. Schematische Darstellung der Verbindung

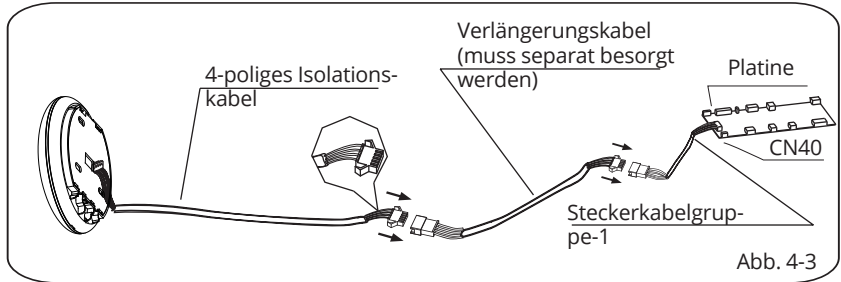

- Schließen Sie den Kabelstecker der Kabelgruppe 1 auf der Platine an, und verbinden Sie dann die andere Seite der Kabelgruppe 1 mit dem 4-poligen Smart Port-Isolationskabel. Abb. 4-3)
- Wenn Sie ein Verlängerungskabel benötigen, müssen Sie es separat besorgen. Abb. 4-3)
- 4. Entfernen Sie die obere Abdeckung des Smart Port
- Installieren Sie einen geraden Schraubendreher an der Unterseite des Smart Port und entfernen Sie die obere Abdeckung. (Abb. 4-4)

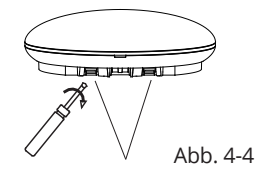

Schlitze

- 5. Befestigen Sie die Rückseite des Smart Port
- Zur freiliegenden Montage befestigen Sie die Rückseite des Smart Port mit den 3 Schrauben (M4 × 20) an der Wand. (Abb.4-5)

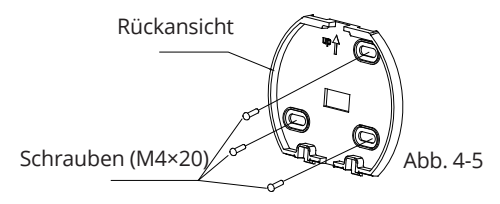

6. Führen Sie das Smart Kit mit leichter Kraft innerhalb des Smart Port-PCB-Ports ein (Abb. 4-6)

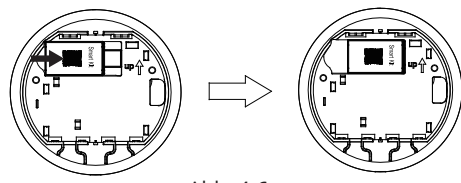

Abb. 4-6

#### 7. Verkabelungen

A. Bei freiliegender Platzierung gibt es zwei Ausstiegspositionen.

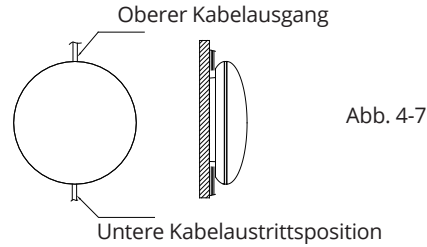

B. Isolationskabel

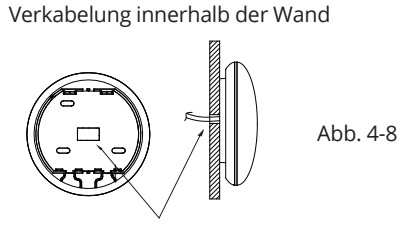

Kabelloch & Wandloch Durchmesser des Wandlochs: Φ20mm

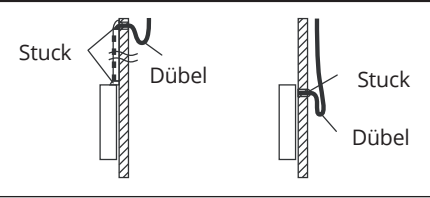

## 

Vermeiden Sie das Einspritzen von Wasser in den Smart Port, indem Sie die Kabel bei der Installation mit Dübel und Stuck abdichten. (Abbildung 4-9) Halten Sie während der Installation eine bestimmte Länge des Verbindungskabels ein, damit Sie den Smart Port während der Wartung problemlos wiederverwenden können.

8. Bringen Sie die Smart Port-Abdeckung wieder an Passen Sie die Abdeckung an und drücken Sie leicht und sicher mit dem Rest des Smart Port-Gehäuses. Achten Sie darauf, die Kabel beim Schließen nicht einzuklemmen. (Abb. 4-10)

9. Verbinden Sie den Smart Port mit der drahtgebundenen Fernbedienung (falls erforderlich)

① Entfernen Sie die Abdeckung mit einem geraden Schraubendreher, indem Sie sie in die Aussparung am Smart Port einsetzen. (Abb. 4-11)

② Verwenden Sie das Verbindungskabel der drahtgebundenen Fernbedienung mit dem Smart Port CN3. (Abbil-

dungen 4-12) (siehe Anweisungen drahtgebundenen Fernbedienung für mehr Details)

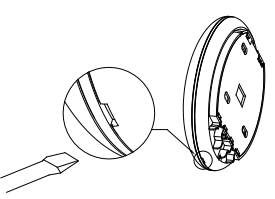

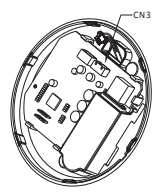

Abb. 4-11

Abb. 4-12

Hinweis:

• Anschluss für den drahtgebundenen Steuerungsbetrieb von KJR-120C / TF-E KJR-120G2 / TFBG-E

### **5. TECHNISCHE DATEN**

| Modell               | WF-60A1               |
|----------------------|-----------------------|
| Тур                  | IEEE802.11b/g/n       |
| Antennentyp          | Gedruckte PCB-Antenne |
| Frequenz             | 2400~2483.5 MHz       |
| Maximum Transmitted  | <20dBm                |
| Power                |                       |
| Betriebstemperatur   | 0°C~45°C/32°F~113°F.  |
| Feuchtigkeitsbereich | 10%~85%               |
| während des Betriebs |                       |
| Stromversorgung      | DC 5V/300mA           |

## **6. NUTZER REGISTRIERUNG**

- Stellen Sie sicher, dass Ihr Mobilgerät mit einem WLAN-Router verbunden ist. Außerdem muss der WLAN-Router bereits mit dem Internet verbunden sein, bevor der Benutzer registriert und das Netzwerk konfiguriert wird.
- Es empfiehlt sich, sich von Ihrer E-Mail-Adresse aus zu registrieren, um Ihr Konto über den Link zu aktivieren, falls Sie Ihr Passwort vergessen haben.

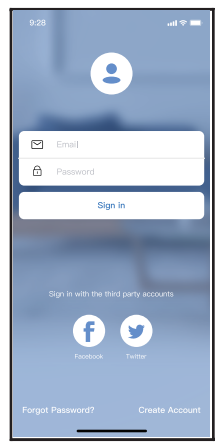

① Wählen Sie "Konto erstellen".

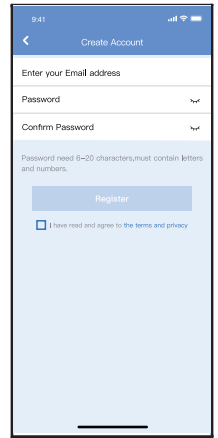

② Geben Sie Ihre E-Mail-Adresse und Ihr Passwort ein und wählen Sie "Registrieren"

# 

- Sie müssen die Verbindung zu einem anderen Netzwerk trennen und sicherstellen, dass Ihr Gerät mit dem Netzwerk verbunden ist, das Sie konfigurieren möchten.
- Stellen Sie sicher, dass die WLAN-Verbindung Ihres Geräts ordnungsgemäß funktioniert und automatisch eine Verbindung zu Ihrem Heimnetzwerk herstellen kann

#### Erinnerung:

Wenn sich die Klimaanlage im AP-Modus befindet, kann die Fernbedienung der Klimaanlage nicht bedient werden. Sie müssen die Netzwerkkonfiguration abschließen oder Ihre Klimaanlage erneut aktivieren, damit Sie sie über die Fernbedienung steuern können. Alternativ müssen Sie 8 Minuten warten, damit die Klimaanlage nur den AP-Modus automatisch herunterfährt.

- Konfiguration des Netzwerkes mit ein Android-Gerät
- Stellen Sie sicher, dass das Gerät mit dem WLAN-Netzwerk verbunden ist, das Sie verwenden möchten. Schließen Sie alle anderen Netzwerke aus, damit sie sich nicht auf die Netzwerkkonfiguration auswirken.
- <sup>(2)</sup> Trennen Sie die Klimaanlage von der Stromversorgung.
- ③ Schließen Sie die Klimaanlage an die Stromversorgung an und halten Sie die DO Not Disturb Taste 3 Sekunden lang gedrückt, so das die anzeige "AP" im Display erscheint.
- ④ Wenn die Anzeige "AP" im Display erscheint, befindet sich die Klimaanlage im AP-Modus.
- Einige Klimaanlagen benötigen diesen Schritt nicht, um in den AP-Modus zu gelangen.

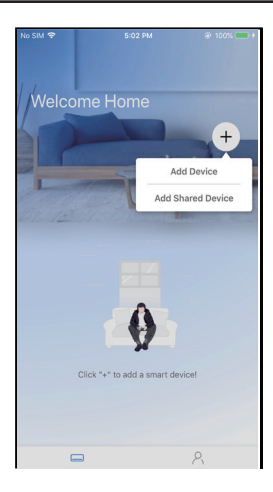

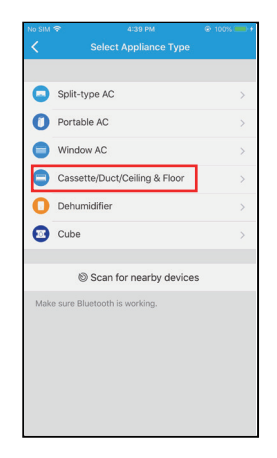

- 6 Wählen Sie "+ Gerät hinzufügen"
- ⑥ Scannen Sie den QR-Code, den Sie mit dem Smart Kit finden

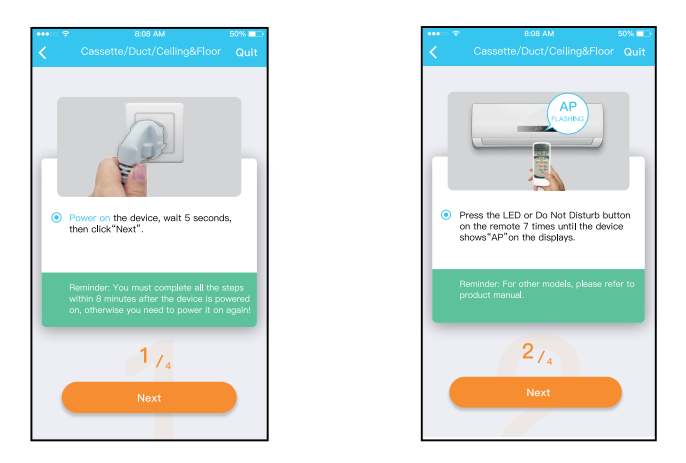

⑦ Folgen Sie bitte den obigen Schritten, um in den «AP»-Modus zu gelangen.

| < |                                                   |                   | ·····<br>< | ≑ ৪.06 AM<br>Cassette/Duct/Ce | 50% 🗖            |
|---|---------------------------------------------------|-------------------|------------|-------------------------------|------------------|
|   |                                                   |                   |            | Align the QRcode within th    | te frame to scan |
|   |                                                   |                   |            |                               |                  |
|   |                                                   |                   |            |                               |                  |
|   | Scan QR code on th<br>Note:Nait5-10 seconds while | your device is in |            | 1                             | I                |
|   | AP mode before scanning the<br>Manual Setup       | QR code.          |            |                               |                  |
|   |                                                   |                   |            |                               |                  |
|   |                                                   |                   |            |                               |                  |
|   |                                                   |                   |            | 3/4                           |                  |
|   |                                                   |                   |            |                               |                  |

- ⑧ Wählen Sie ⑨a Wählen Sie die Netzrationsmethode
- die Methode werkkonfigu- «Scannen des QR-Codes».

| •••∘ ≑<br><                                          | 8:08 AM<br>Split-type AC                                                                                                    | 50%∎⊃<br>Quit                       |
|------------------------------------------------------|----------------------------------------------------------------------------------------------------|-------------------------------------|
|                                                      | MLAN internet internet interne |                                     |
| <ul> <li>Go to t<br/>the pas<br/>to the r</li> </ul> | he phone's"WLAN"settin<br>isword "12345678" to c<br>network "net_ac_XXXX".                                                                                                    | gs,use<br>onnect                    |
| Remindi<br>found o<br>device i                       | er: If "net_ec_XXXX" netwo<br>n the WLAN, check whethi<br>s in AP mode.If not, <u>Try as</u>                                                                                                    | rk is not<br>ar the<br><u>ain</u> , |
|                                                      | 3/4                                                                                                    |                                     |
|                                                      | Next                                                                                                    |                                     |
| L                                                    |                                                                                                    |                                     |

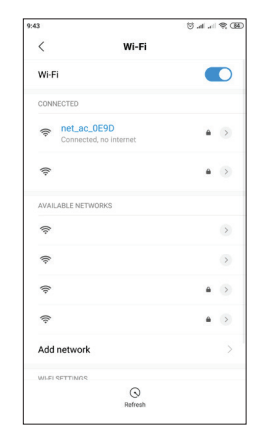

Image State State St

uchen Sie das Netzwerk «net\_ac\_XXXX» und klicken Sie auf, um sich damit zu verbinden. Verwenden Sie das Passwort «12345678», um eine Verbindung herzustellen und zu INVmatell zurückzukehren. Drücken Sie «Weiter».

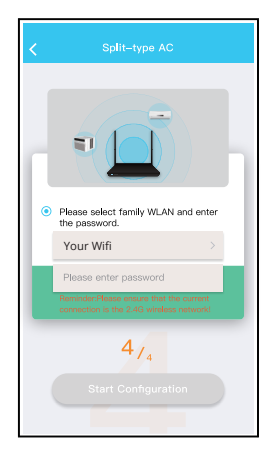

 Bitte Passwort eingeben

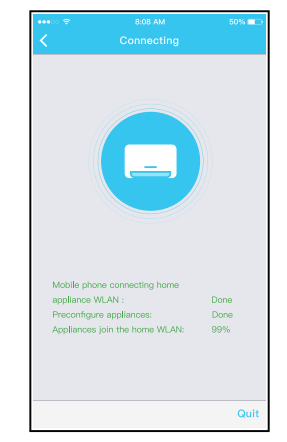

<sup>(2)</sup> Netzwerkkonfiguration ist erfolgreich

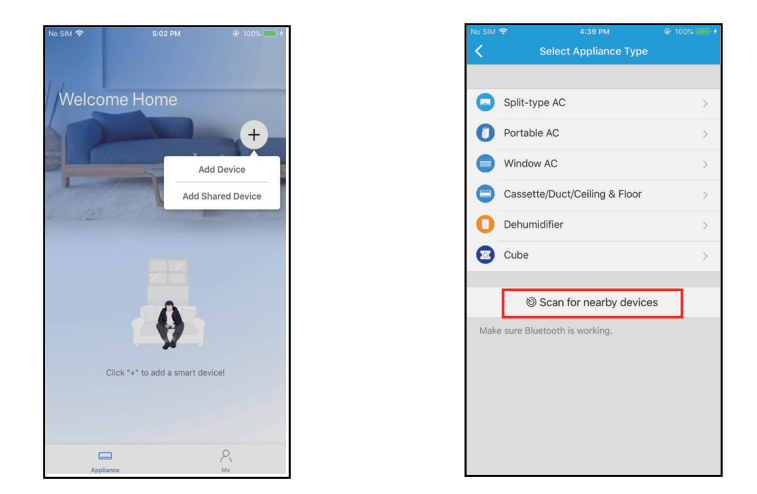

- ⑤ Drücken Sie " + Add Device "
- ⑥ Wählen «Scan for nearby devices»

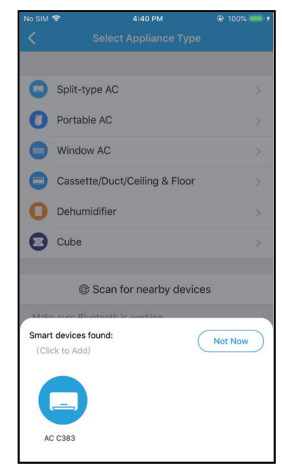

 Warten Sie, bis Ihr Gerät in der Liste erscheint.
 Wählen Sie das Gerät aus, um es hinzuzufügen.
 Wählen Sie Ihr WLAN zu Hause und geben Sie das Passwort ein.

| No SIM |                                    | @ 100% 🔲 + |
|--------|------------------------------------|------------|
| <      |                                    |            |
|        |                                    |            |
|        |                                    |            |
|        | Split-type AC                      | >          |
| 0      | Portable AC                        | Σ          |
| 0      | Window AC                          | >          |
| 0      | Cassette/Duct/Ceiling & Floor      | >          |
| 0      | Dehumidifier                       | >          |
| 0      | Cube                               | >          |
|        | Scan for nearby devices            |            |
| Adalia | cura Plustaath is working          |            |
|        | C                                  | Cancel     |
|        |                                    |            |
|        |                                    |            |
|        | 23%                                |            |
|        |                                    |            |
|        |                                    |            |
| - 0    | he device is connecting to the net | work       |

Warten Sie ein paar Sekunden, bis das Gerät eine Verbindung hergestellt hat.

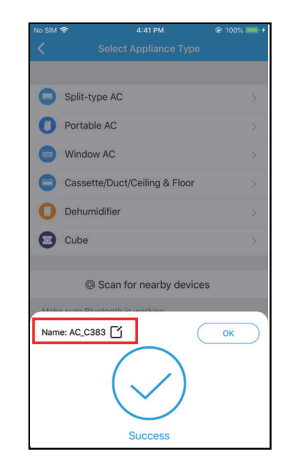

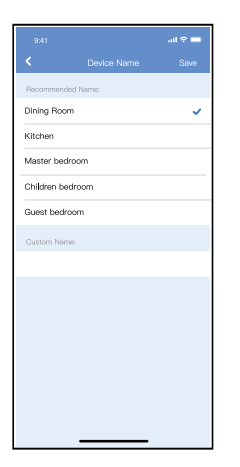

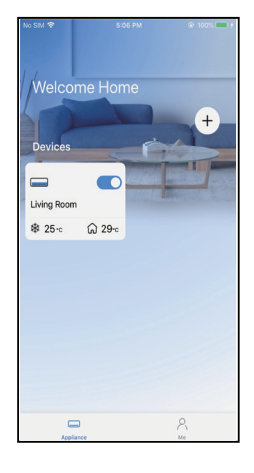

- Wählen Sie den angezeigten Namen Ihres Geräts aus den empfohlenen, oder benennen Sie Ihr Gerät.
- Konfigurationserfolg, Sie können das Gerät sehen Die Liste.

HINWEIS:

- •Wenn die Netzwerkkonfiguration abgeschlossen ist, zeigt die Anwendung Passwörter für den Erfolg auf dem Bildschirm an.
- •Da möglicherweise andere Internet-Netzwerke vorhanden sind, scheint das Gerät ausgeschaltet zu sein. In diesem Fall müssen Sie das Gerät ausschalten und neu starten. Nach einiger Zeit müssen Sie die Anwendung erneut starten, um sicherzustellen, dass die Klimaanlage angeschlossen ist.
## 8. NUTZUNG DER ANWENDUNG

Bitte stellen Sie sicher, dass sowohl Ihr Mobilgerät als auch die Luftentfeuchter mit dem Internet verbunden sind, bevor Sie die App zur Steuerung der Luftentfeuchter über das Internet verwenden, bitte folgen Sie den nächsten Schritten:

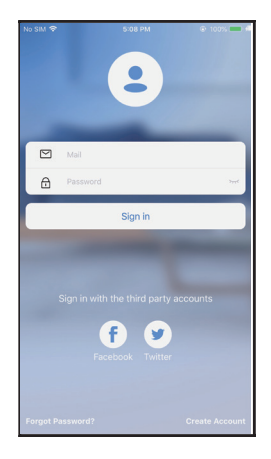

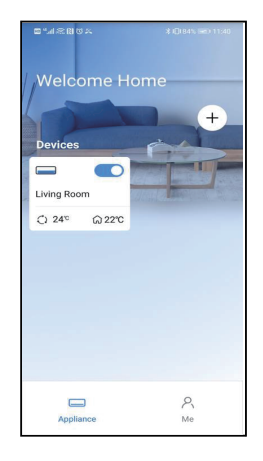

1) Klicken «Anmelden»

② Wählen Sie der Luftentfeuchter.

## 8. NUTZUNG DER ANWENDUNG

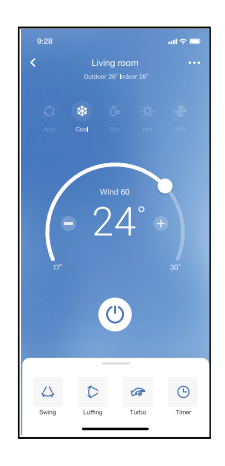

③So kann der Benutzer den Ein-/ Aus-Status des Klimageräts, den Betriebsmodus, die Temperatur, die Lüftergeschwindigkeit usw. steuern.

#### HINWEIS:

• Nicht alle Funktionen der APP sind auf der Klimaanlage verfügbar. Zum Beispiel: ECO, Turbo, Swing-Funktion, bitte schauen Sie im Benutzerhandbuch nach, um weitere Informationen zu finden.

Enthalten: Timer (Aktivierung/Deaktivierung), 8 °C-Modus, Schlafmodus, Energie, Steuerung.

HINWEIS: Wenn die Klimaanlage keine unterstützt Bei den oben genannten Funktionen wird die Funktion nicht in der angezeigt Funktionsliste.

### Wöchentlich kann der Benutzer einen

Terminvereinbaren, um die AC zu einer bestimmten Zeit einoder auszuschalten. Der Benutzer kann auch die Zirkulation wählen, um die AC jede Woche unter Zeitplansteuerung zu halten.

| •••• 00 🗢    | 8:08 AM             | 50% 💶      |
|--------------|---------------------|------------|
| K Back       |                     | •          |
|              |                     |            |
| Timer On     | 18:00<br>Mon. Tues. |            |
| Timer Off    | 02:00<br>Mon. Tues. | $\bigcirc$ |
|              |                     |            |
| 8° Heating   |                     | $\bigcirc$ |
| Sleep        | -~~-                | $\bigcirc$ |
|              |                     |            |
| Check        |                     | >          |
| About        |                     | >          |
| Share device |                     | >          |
|              |                     |            |
|              |                     |            |
|              |                     |            |
|              |                     |            |

|          |    |           | .al 🕆 🖿          |
|----------|----|-----------|------------------|
| <        |    | Schedules | Confirm          |
|          | 2  |           | 22               |
|          |    |           |                  |
|          |    |           |                  |
|          | 10 | 05        |                  |
|          | 11 | 06        | On               |
|          | 12 | 07        | Off              |
|          |    |           |                  |
| Repeat   |    |           | Mon.Thur. >      |
| Settings |    |           | Cool 17°C High > |
| Label    |    |           | Unnamed >        |
|          |    |           |                  |
|          |    |           |                  |
|          |    |           |                  |
|          |    |           |                  |
|          |    |           |                  |
|          |    |           |                  |
|          | -  |           | -                |

|                |        | ad 🕈 🚍  |
|----------------|--------|---------|
| <              | Repeat | Confirm |
| Commonly used: |        |         |
| Every day      |        | ~       |
| Weekdays       |        |         |
| Only once      |        |         |
| Custom:        |        |         |
| Monday         |        |         |
| Tuesday        |        |         |
| Wednessday     |        |         |
| Thursday       |        |         |
| Friday         |        |         |
| Saturday       |        |         |
| Sunday         |        |         |
|                |        |         |
|                |        |         |
| -              |        | _       |

8 °C Temperaturregelung Mit einem Mausklick kann der Benutzer die AC unter 8°C Wärme laufen lassen. Diese Funktion kann das Gerät und den Raum vor Frostschäden schützen.

| •••⊙ 🗢       | 8:08 AM                    | 50% 📼      |
|--------------|----------------------------|------------|
| 🗸 Back       |                            | <b>\$</b>  |
|              |                            |            |
| Timer On     | <b>18:00</b><br>Mon. Tues. |            |
| Timer Off    | 02:00<br>Mon. Tues.        | $\bigcirc$ |
|              |                            |            |
| 8° Heating   |                            | $\bigcirc$ |
| Sleep        | ~~~                        | $\bigcirc$ |
|              |                            |            |
| Check        |                            | >          |
| About        |                            | >          |
| Share device |                            | >          |
|              |                            |            |
|              |                            |            |
|              |                            |            |
|              |                            |            |

#### Schlafen

Der Benutzer kann die Raumtemperatur stündlich anpassen. nach ihren eigenen Vorlieben.

| 9:41              |          | all 🗢 🗖     | 9:41        | 9:41                                                                 |
|-------------------|----------|-------------|-------------|----------------------------------------------------------------------|
| <                 | Function |             | <           | < Sleep                                                              |
| Express run setti | ng 2     | '6°C Auto 🔈 | Custom      | Custom                                                               |
| Schedules         |          | >           | The default | The default curve is recommende<br>would like to customize the sleep |
| Sleep             |          | >           | the Custon  | the Custom Slider.                                                   |
| Geolocation       |          | ON 🕽        | 30°C        | 30/C                                                                 |
| Check             |          | >           | 29°C        | 29°C                                                                 |
| Units             | °F       | 3           | 270         | 270 推荐范围                                                             |
| Information       |          |             | 25°C        | 2570                                                                 |
| Share QR code     |          | >           | 24°C        | 24°C                                                                 |
|                   |          |             | 22°C        | 22°C                                                                 |
| Delete            |          |             | 20°C        | 20°C                                                                 |
|                   |          |             | 19°C        | 19°C                                                                 |
|                   |          |             | 18°C        | 18°C                                                                 |
|                   |          |             | 1h 2        | 1h 2h 3h 4h 5h                                                       |
|                   |          |             |             |                                                                      |
| -                 |          |             |             |                                                                      |

#### Kontrolle

Der Benutzer kann die Laufruhe der Klimaanlage überprüfen. Am Ende des Prozesses werden die geprüften Elemente sowie regelmäßige und anormale Verfahren und detaillierte Informationen angezeigt

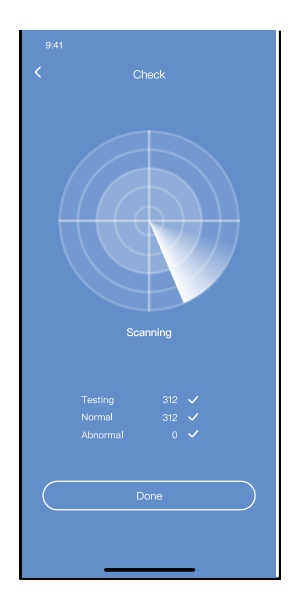

# 10. KONFORMITÄTSERKLÄRUNG

Hiermit erklären wir, dass dieses Smart-Kit mit den grundlegenden Anforderungen undanderen relevanten Bestimmungen der Richtlinie 2014/53/EU übereinstimmt. Eine Kopieder vollständigen Konformitätserklärung ist beigefügt. (nur Produkte aus der Europäischen Union)

#### VORSICHTEN: FCC ID: 2AS2HMZNA21 IC : 24951- MZNA21

Dieses Gerät entspricht Teil 15 der FCC-Bestimmungen und enthält lizenzbefreite(n) Sender/Empfänger, die den lizenzbefreiten RSS von Innovation, Science and Economic Development Canada entsprechen.

Der Betrieb unterliegt den folgenden zwei Bedingungen:

(1) Dieses Gerät darf keine Störungen verursachen; und

(2) Dieses Gerät muss alle Interferenzen akzeptieren, einschließlich Interferenzen, die einen unerwünschten Betrieb des Geräts verursachen können.

Betreiben Sie das Gerät nur in Übereinstimmung mit der mitgelieferten Anleitung. Änderungen oder Modifikationen an diesem Gerät, die nicht ausdrücklich von der für die Konformität verantwortlichen Partei genehmigt wurden, können die Berechtigung des Benutzers zum Betrieb des Geräts aufheben. Dieses Gerät entspricht den FCC-Grenzwerten für die Strahlenbelastung, die für eine unkontrollierte Umgebung festgelegt wurden. Um die Möglichkeit einer Überschreitung der FCC-Grenzwerte für die Strahlenbelastung zu vermeiden, darf der Abstand zwischen Mensch und Antenne während des normalen Betriebs nicht weniger als 20 cm betragen.

**HINWEIS:** Dieses Gerät wurde getestet und entspricht den Grenzwerten für ein digitales Gerät der Klasse B gemäß Teil 15 der FCC-Vorschriften. Diese Grenzwerte sind so ausgelegt, dass sie einen angemessenen Schutz gegen schädliche Störungen bei der Installation in Wohngebieten bieten. Dieses Gerät erzeugt und verwendet Hochfrequenzenergie und kann diese abstrählen. Wenn es nicht gemäß den Anweisungen installiert und verwendet wird, kann es schädliche Störungen im Funkverkehr verursachen. Es gibt jedoch keine Garantie, dass in einer bestimmten Installation keine Störungen auftreten. Wenn dieses Gerät schädliche Störungen des Radio- oder Fernsehempfangs verursacht, was durch Ein- und Ausschalten des Geräts festgestellt werden kann, sollte der Benutzer versuchen, die Störungen durch eine oder mehrere der folgenden Maßnahmen zu beheben:

- Neuausrichtung oder Verlegung der Empfangsantenne.

 Vergrößern Sie den Abstand zwischen Gerät und Empfänger.
Schließen Sie das Gerät an eine Steckdose an, die zu einem anderen Stromkreis gehört als die, an die der Empfänger angeschlossen ist.

- Ziehen Sie den Händler oder einen erfahrenen Radio-/ Fernsehtechniker zu Rate.

#### **RED Declaration of Conformity (DoC)** Unique identification of this DoC: 20210621001 We, INVENTOR A. G. ELECTRIC APPLIANCES S.A. declare under our sole responsibility that the products: product name: Smart Kit, SMART PORT WIFI MODULE III trade name: INVENTOR type or model: EU-OSK105 relevant supplementary information: N.A. (e a lot batch or al number, sources and numbers of items) to which this declaration relates is in conformity with the essential requirements and other relevant requirements of the RE Directive (2014/53/EU). The product is in conformity with the following standards and/or other normative documents: HEALTH & SAFETY (Art. 3(1)(a)): EN 62311:2008, EN 50665:2017, EN 62368-1:2014/A11:2017 EMC (Art. 3(1)(b)); EN 301 489-1 V2.2.3; 2019. EN 301 489-17 V3.2.4 :2020 SPECTRUM (Art. 3(2)): EN 300 328 V2.2.2 :2019 OTHER (incl. Art. 3(3) and voluntary specs):N.A. rd(e) or other normative document(e) Limitation of validity (if any): N.A. Supplementary information: N.A. Notified body involved: N.A. Technical file held by: INVENTOR A. G. ELECTRIC APPLIANCES S.A. Place and date of issue (of this DoC): Athens, Greece / 21 June 2021 Signed by or for the manufacturer: INVENTOR A.G. ELECTRIC APPLIANCE 24th KM NATIONAL ROAD AMIA VAT No: EL 095554670 - GEMI: 005861001000 +30 211 300 Website: www.inventor.ac Name (in print): Georgia Lazaridou Title: Product Director

Das Unternehmen haftet nicht für Fragen und Probleme, die durch Internet, Wireless Router und Smart Devices verursacht werden. Bitte kontaktieren Sie den ursprünglichen Anbieter, um weitere Hilfe zu erhalten.

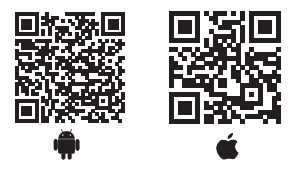

Die Abbildungen in diesem Handbuch dienen lediglich zur Erläuterung der Funktionen. Die tatsächliche Form der Einheit, die Sie gekauft haben, kann etwas abweichen, aber die Bedienung und Funktionen sind gleich. Das Unternehmen übernimmt keinerlei Haftung für eventuell in diesem Dokument enthaltene falsch gedruckte Informationen. Der Inhalt dieses Handbuchs und die technischen Daten dieses Produkts können für Verbesserungsgründe ohne Vorankündigung geändert werden. Bitte wenden Sie sich an den Hersteller unter +30 211 300 3300 oder an die Verkaufsagentur, um weitere Informationen zu erhalten. Alle zukünftigen Aktualisierungen des Handbuchs werden auf die Service-Website hochgeladen. Es wird empfohlen, immer nach der neuesten Version zu suchen.

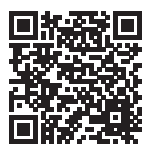

Scannen Sie bitte hier, um die neueste Version dieses Handbuchs herunterladen zu können. www.inventorappliances.com/de/medienbibliothek

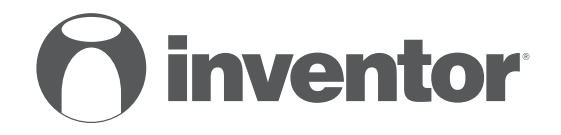

## AIR CONDITIONING SYSTEMS SMART PORT WI-FI FUNCTION

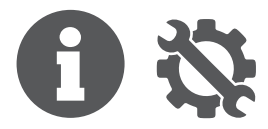

V:1.0 072021

Manufacturer: **INVENTOR A.G. S.A.** 24th km National Road Athens - Lamia & 2 Thoukididou Str., Ag.Stefanos, 14565 Tel.: +30 211 300 3300, Fax: +30 211 300 3333 - www.inventor.ac

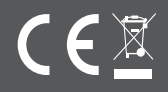